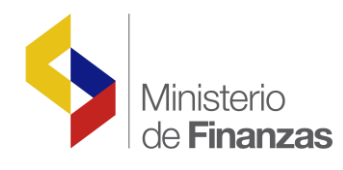

# INSTRUCTIVO DE AMORTIZACIÓN DE ANTICIPOS DE CONTRATOS DE OBRAS Y/O SERVICIOS DE AÑOS ANTERIORES Y CARTAS DE CREDITO

Sistema de Administración Financiera e-Sigef RUP-DS-086

Fecha: 07 de junio del 2011

Subsecretaria de Innovación de las Finanzas Públicas

Dirección de Soluciones Conceptuales

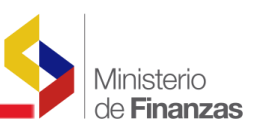

### INSTRUCTIVO DE AMORTIZACION DE ANTICIPOS DE CONTRATOS DE OBRAS Y/O SERVICIOS DE AÑOS ANTERIORES Y CARTAS DE CREDITO

RUP-DS-086

No está permitida la reproducción total o parcial de esta obra ni su tratamiento o transmisión electrónica o mecánica, incluida fotocopia, grabado u otra forma de almacenamiento y recuperación de información, sin autorización escrita del Ministerio Finanzas del Ecuador.

### DERECHOS RESERVADOS Copyright © 2009

Logos del Ministerio de Finanzas son oficiales

| Documento propiedad de:                                                 | Ministerio de Finanzas                                                                               |
|-------------------------------------------------------------------------|----------------------------------------------------------------------------------------------------|
| Edición:<br>Cubierta:<br>Composición y diagramación:<br>Estructuración: | Ministerio de Finanzas<br>Ministerio de Finanzas<br>Ministerio de Finanzas<br>Ministerio de Finanzas |
| Subsecretaria de Innovación y<br>Desarrollo de las Finanzas Públicas:   | Verónica Gallardo                                                                                    |
| Dirección de Soluciones Conceptuales                                    | Cristina Olmedo                                                                                      |
| Autores:                                                                | Carmen Acurio<br>Yanina Morales                                                                      |
| Actualizado                                                             | Dolores Otáñez de<br>Gachet Yanina Morales                                                           |
| Revisado por:                                                           | Fabián Samaniego                                                                                     |
| Fecha:                                                                  | 07/06/2011                                                                                           |

Ministerio de Finanzas del Ecuador

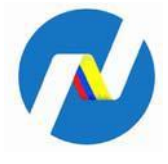

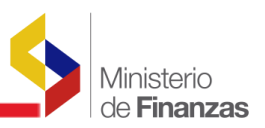

# INDICE DE

# CONTENIDO

| CONT | TENIDO                                                                                                  | 3 |
|------|----------------------------------------------------------------------------------------------------|---|
| RESU | JMEN                                                                                                    | 4 |
| CAPI | TULO 1                                                                                                  | 5 |
| 1.   | AMORTIZACIÓN DE ANTICIPOS DE CONTRATOS DE OBRAS Y/O<br>SERVICIOS DE AÑOS ANTERIORES Y CARTAS DE CRÉDITO | 5 |
| 1.1  | Saldos del Asiento de Apertura5                                                                         | 5 |
| 1.2  | Estructuras Programáticas                                                                               | ; |
| 1.3  | Reformas Presupuestarias                                                                                | ) |
| 1.4  | CUR de Ingresos                                                                                         | ; |
| 1.5  | Compromiso – Anticipos de Años Anteriores                                                               | ) |
| 1.6  | Devengado – Anticipo de Años Anteriores                                                                 | } |
| 1.7  | Regularización – Cartas de Crédito                                                                      | } |

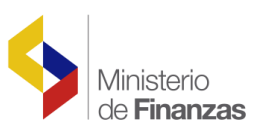

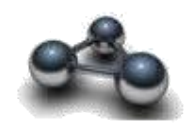

## RESUMEN

### **INSTRUCTIVO DE AMORTIZACION DE ANTICIPOS DE CONTRATOS DE** OBRAS Y/O SERVICIOS DE AÑOS ANTERIORES Y CARTAS DE CREDITO

El objetivo del presente instructivo es mostrar el proceso para la amortización de los Anticipos de Contratos de obras y/o Servicios de Años Anteriores y de las Cartas de Crédito entregados en años anteriores, de tal forma que pueda liquidar y cerrar las cuentas de Anticipos de Fondos de Años Anteriores.

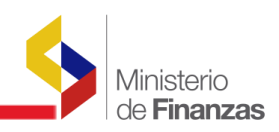

# **CAPITULO 1**

# 1. Amortización de Anticipos de Contratos de Obras y/o Servicios de Años Anteriores y Cartas de Crédito

Las Entidades que constituyen el Estado Central, Universidades, De los Gobiernos Autónomos Descentralizados (GAD's) y Empresas Públicas, que entregaron anticipos de contratos de obras de infraestructura y/o prestación de bienes y servicios en años anteriores y que sus proyectos se encuentran aprobados por la SENPLADES, y que no amortizaron de forma parcial o total, deberán realizar los compromisos, devengados y las amortizaciones de acuerdo a los siguientes pasos:

### 1.1 Saldos del Asiento de Apertura

Los saldos de las cuentas 112.03 Anticipos de Obras de Infraestructura, 112.05 Anticipos a Proveedores de Bienes y Servicios y 112.09 Apertura de Cartas de Crédito, una vez realizado el cierre contable, se trasladarán a la cuenta 124.97.03 Anticipos por Contratos por Devengar Ejercicios Anteriores, 124.97.05 Anticipos por Contratos por Devengar Ejercicios Anteriores – Compra de Bienes y/o Servicios, y 124.27.04 De Cartas de Crédito por Devengar de Ejercicios Anteriores; en base de esto la Entidad solicitará los espacios presupuestarios a la Subsecretaría de Presupuestos del Ministerio de Finanzas.

Para la convalidación de estos anticipos se deberá dar cumplimiento a lo establecido en la Norma Técnica de Presupuesto **"2.4.3.7.4 Convalidación de Compromisos por entrega de anticipos y liquidación de cartas de crédito de ejercicios anteriores**"

Para el caso de entidades que hayan iniciado el proceso de Convalidación de Anticipos de contratos de obras de infraestructura y prestación de bienes y servicios y que no hayan completado el mismo, los saldos de las cuentas correspondientes 124.97.03, 124.97.05, 112.30 Anticipos a Contratos de Años Anteriores por Regular, 112.32 Anticipos a Proveedores de Años Anteriores por Regular y 112.31 Cartas de Crédito de Años Anteriores por Regular; pasarán al Asiento de Apertura con las mismas cuentas, desde donde se amortizarán.

En el caso de las entidades cuyo modelo de gestión centraliza la percepción de los ingresos de autogestión en la Planta Central, el proceso de convalidación de anticipos deberá ser realizado por cada Unidad Ejecutora, tanto en ingresos como en gastos, independiente de que no reciba ingresos durante la ejecución presupuestaria.

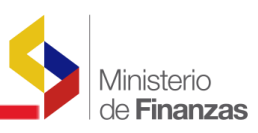

En la lámina siguiente se presenta, un ejemplo con la cuenta 124.97.03, en la cual se detallan todos los anticipos otorgados en los contratos de obras, y que no fueron devengados

| Páginas |                     |                                                                                                    | Contabilidad                | PRODUCCION  <br>- Reportes - Auxili<br>Auxiliar de Cuenta | ar de Cuentas<br>15          |                 |              |               | 2 DE 7                 |  |  |  |  |  |  |  |
|---------|---------------------|----------------------------------------------------------------------------------------------------|-----------------------------|-----------------------------------------------------------|------------------------------|-----------------|--------------|---------------|------------------------|--|--|--|--|--|--|--|
|         |                     | Auxilian 1 = 5                                                                                                    | 20000000 Cuento De Mayor    | Expresado en Dólares                                      | Crade = 07 Subsuanta De 2    | ido Crado = 03  |              |               | 12/04/2011<br>16:20.13 |  |  |  |  |  |  |  |
|         |                     | Auxiliar 1 - 5                                                                                                    | 2099990000, Cuenta De Mayor | - 124, Subcuenta De lei                                   | . Grado - 97, Subcuenta De 2 | .do. Grado - 03 |              |               | R00805737.rpt          |  |  |  |  |  |  |  |
|         | EJERCICIO: 2011     | EFERCICIO: 2011 DEL MES DE ENERO AL MES DE ENERO<br>DEL MES DE ENERO AL MES DE ENERO<br>NUMERO DE CONTRATO<br>DEL MES DE ENERO AL MESO DE CONTRATO<br>SULDO DISCLA |                             |                                                           |                              |                 |              |               |                        |  |  |  |  |  |  |  |
|         | INSTITUCIONES Y     |                                                                                                    |                             |                                                           |                              |                 |              |               |                        |  |  |  |  |  |  |  |
|         | UNIDADES EJECUTORAS | O PROVEEDORES                                                                                                    |                             | INICIAL DEBITO                                            | INICIAL CREDITO              | DEBITO          | CREDITO      | SALDO DEBITO  | SALDO CREDITO          |  |  |  |  |  |  |  |
|         | 52099990000         | 0990505519001                                                                                                    | 520-9999-0000-0023-2006     | 4,325.46                                                  | 0.00                         | 0.00            | 0.00         | 4,325.46      | 0.00                   |  |  |  |  |  |  |  |
|         | 52099990000         | 0990505519001                                                                                                    | 520-9999-0000-0084-2009     | 74,313.15                                                 | 0.00                         | 0.00            | 0.00         | 74,313.15     | 0.00                   |  |  |  |  |  |  |  |
|         | 52099990000         | 0990505519001                                                                                                    | 520-9999-0000-0200-2008     | 1,358,629.69                                              | 0.00                         | 0.00            | 112,074.44   | 1,246,555.25  | 0.00                   |  |  |  |  |  |  |  |
|         | 52099990000         | 0990505519001                                                                                                    | 520-9999-0000-0330-2008     | 21,856,690.64                                             | 0.00                         | 0.00            | 2,823,455.13 | 19,033,235.51 | 0.00                   |  |  |  |  |  |  |  |
| 11111   | 52099990000         | 0990505519001                                                                                                    | 520-9999-0000-0384-2008     | 74,659.25                                                 | 0.00                         | 0.00            | 0.00         | 74,659.25     | 0.00                   |  |  |  |  |  |  |  |
| 12      | 52099990000         | 0990505519001                                                                                                    | 520-9999-0000-0439-2008     | 2,912,368.67                                              | 0.00                         | 0.00            | 0.00         | 2,912,368.67  | 0.00                   |  |  |  |  |  |  |  |
|         | 52099990000         | 0990535132001                                                                                                    | 520-9999-0000-0090-2009     | 0.00                                                      | 0.00                         | 0.00            | 0.00         | 0.00          | 0.00                   |  |  |  |  |  |  |  |
| 8       | 52099990000         | 0990535132001                                                                                                    | 520-9999-0000-0310-2008     | 3,187.11                                                  | 0.00                         | 0.00            | 3,187.11     | 0.00          | 0.00                   |  |  |  |  |  |  |  |
| E       | 52099990000         | 0990537879001                                                                                                    | 520-9999-0000-0225-2008     | 0.00                                                      | 0.00                         | 0.00            | 0.00         | 0.00          | 0.00                   |  |  |  |  |  |  |  |
| 90      | 52099990000         | 0991002685001                                                                                                    | 520-9999-0000-0014-2002     | 1,016.29                                                  | 0.00                         | 0.00            | 0.00         | 1,016.29      | 0.00                   |  |  |  |  |  |  |  |
| Š.      | 52099990000         | 0991074716001                                                                                                    | 520-9999-0000-0026-2010     | 1,117,787.03                                              | 0.00                         | 0.00            | 66,085.76    | 1,051,701.27  | 0.00                   |  |  |  |  |  |  |  |
| 15      | 52099990000         | 0991100741001                                                                                                    | 520-9999-0000-0336-2008     | 1,229,298.09                                              | 0.00                         | 0.00            | 349,835.14   | 879,462.95    | 0.00                   |  |  |  |  |  |  |  |
| 4       | 52099990000         | 0991328076001                                                                                                    | 520-9999-0000-0013-2006     | 857,719.39                                                | 0.00                         | 0.00            | 0.00         | 857,719.39    | 0.00                   |  |  |  |  |  |  |  |
| 4       | 52099990000         | 0991439072001                                                                                                    | 520-9999-0000-0441-2008     | 520-9999-0000-0441-2008 11,098.06 0.00                    |                              |                 | 33,294.04    | 0.00          | 0.00                   |  |  |  |  |  |  |  |
| 8       | 52099990000         | 0991516298001                                                                                                    | 520-9999-0000-0412-2008     | 0.00                                                      | 0.00                         | 0.00            | 0.00         | 0.00          | 0.00                   |  |  |  |  |  |  |  |
| 36      | 52099990000         | 0992234903001                                                                                                    | 520-9999-0000-0085-2009     | 281,367.49                                                | 0.00                         | 0.00            | 0.00         | 281,367.49    | 0.00                   |  |  |  |  |  |  |  |

### **1.2 Estructuras Programáticas**

Las Entidades deberán crear las estructuras programáticas, tanto para la partida de ingresos como para las partidas de gastos; las partidas de gastos serán las mismas con las que realizaron los compromisos en los años anteriores, según corresponda, con la única diferencia que se creará con la fuente 998 para *Amortización de Anticipos y Cartas de Crédito de Ejercicios Anteriores*, ejemplo:

### **Ingresos**

La ruta de acceso es *Ejecución de Ingresos A*<sup>></sup> *Modificaciones Presupuestarias A*<sup>></sup> *Creación de Ítems* 

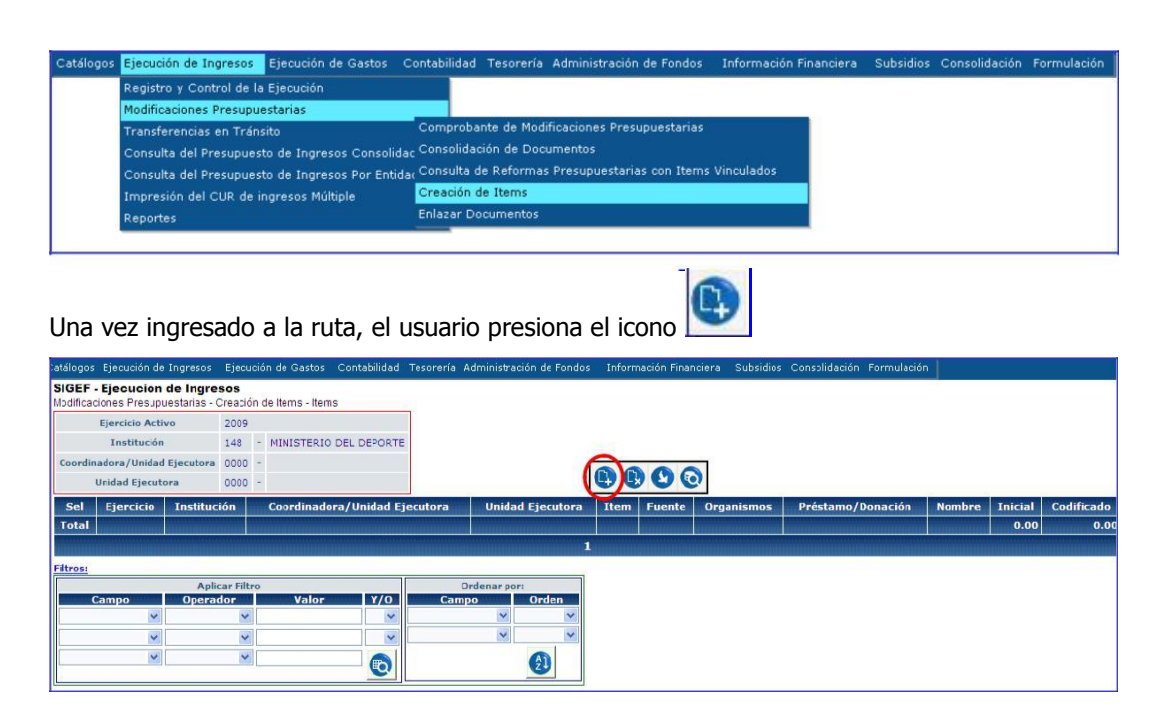

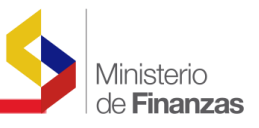

Y procede a llenar los campos solicitados:

|                      |        | Creación de Item                                                                |   |
|----------------------|--------|---------------------------------------------------------------------------------|---|
| Ejercicio:           | 2011   |                                                                                 |   |
| Institución:         | 148    | MINISTERIO DEL DEPORTE                                                          |   |
| Unidad<br>Eiecutora: | 000    |                                                                                 |   |
| Unidad<br>Desconcen: | 00     |                                                                                 |   |
| Grupo                | 380000 | 380000-CUENTAS PENDIENTES POR COBRAR                                            |   |
| Item                 | 380103 | 380103-De Anticipos por Devengar de Ejercicios Anteriores Construcción de Obras | ~ |
| Fuente :             | 998    | 998 ANTICIPOS DE EJERCICIOS ANTERIORES                                          | ~ |
| Oganismo :           | 0000   |                                                                                 | ~ |
| Nro.<br>Préstamo :   | 0000   |                                                                                 | * |
|                      |        |                                                                                 |   |

- Ejercicio: por default el sistema presenta el ejercicio vigente
- Institución: por default el sistema presenta el código y nombre de la Institución
- Unidad Ejecutora: por default el sistema presenta el código y nombre de la Unidad Ejecutora
- Grupo: en este campo se debe seleccionar el grupo 380000 Cuentas Pendientes por Cobrar
- **Ítem:** en este campo de sebe seleccionar el ítem presupuestario correspondiente, que puede ser cualquiera de los que se detallan a continuación:

| ÍTEM   | DENOMINACIÓN                                                                        |
|--------|-------------------------------------------------------------------------------------|
| 380103 | De Anticipos por Devengar de Ejercicios Anteriores - Construcción de Obras          |
| 380104 | De Cartas de Crédito por Devengar de Ejercicios Anteriores                          |
| 380105 | De Anticipos por Devengar de Ejercicios Anteriores - Compra de Bienes y/o Servicios |

Fuente: en este campo obligatoriamente la Entidad debe seleccionar la fuente <u>998</u>
 <u>Anticipos de Ejercicios Anteriores</u>

Se presiona el botón , y el ítem presupuestario se encuentra creado tal como se muestra

a continuación:

| SIGER<br>Modific | F - Ejecuci<br>aciones Pres | ón de Ingre<br>supuestarias - ( | sos<br>Creación | de Items - Items             |                     |        |        |            |                   |                                                                                     |         |           |
|------------------|-----------------------------|---------------------------------|-----------------|------------------------------|---------------------|--------|--------|------------|-------------------|-------------------------------------------------------------------------------------|---------|-----------|
|                  | Ejercicio /                 | Activo                          | 2011            |                              |                     |        |        |            |                   |                                                                                     |         |           |
|                  | Institu                     | ción                            | 148 -           | MINISTERIO DEL DEPO          | RTE                 |        |        |            |                   |                                                                                     |         | 000       |
| Coord            | linadora/Uni                | dad Ejecutora                   | 0000 -          |                              |                     |        |        |            |                   |                                                                                     |         |           |
|                  | Unidad Eje                  | cutora                          | 0000 -          |                              |                     |        |        |            |                   |                                                                                     |         |           |
| Sel              | Ejercicio                   | Institución                     | Coor            | dinadora/Unidad<br>Ejecutora | Unidad<br>Ejecutora | Item   | Fuente | Organismos | Préstamo/Donación | Nombre                                                                              | Inicial | Codificad |
| 0                | 2011                        | 148                             |                 | 0000                         | 0000                | 380103 | 998    | 0000       | 0000              | De Anticipos por Devengar de Ejercicios Anteriores<br>Construcción de Obras         | 0.00    | 483,080,4 |
| 0                | 2011                        | 148                             |                 | 0000                         | 0000                | 380105 | 998    | 0000       | 0000              | Anticipos por Devengar de Ejercicios Anteriores ¿<br>Compra de Bienes y/o Servícios | 0.00    | 374,329.3 |
| Total            |                             |                                 |                 |                              |                     |        |        |            | 2                 |                                                                                     | 0.00    | 857,409.6 |

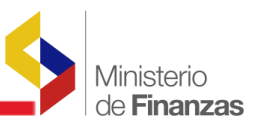

## <u>Gastos</u>

La ruta de acceso es Ejecución de Gastos A Modificaciones Presupuestarias A Creación de Estructuras Presupuestarias.

| Catálogos | Ejecución de Ingresos | Ejecución de Gastos    | Contabilidad  | Tesorería  | Administración | de Fondos     | Información Financiera    | Subsidios | Consolidación | Formulación |
|-----------|-----------------------|------------------------|---------------|------------|----------------|---------------|---------------------------|-----------|---------------|-------------|
| 1         |                       | Control Legal          |               |            |                |               |                           |           |               |             |
|           |                       | Programación de la Eje | cución Presup | ouestaria  |                |               |                           |           |               |             |
|           |                       | Registro de Ejecución  |               |            |                |               |                           |           |               |             |
|           |                       | Modificaciones Presupu | estarias      |            |                |               |                           |           |               |             |
|           |                       | Consulta del Presupues | to de Gastos  | Por Entida | Comprobante    | Institucional |                           |           |               |             |
|           |                       | Consulta del Presupues | to de Gastos  | Consolidad | Reformas Inte  | rnas entre U  | nidades Ejecutoras INTRAL | IE        |               |             |
|           |                       | Impresión del CUR del  | Gasto         |            | Aprobación de  | comprobant    | tes Internos              |           |               |             |
|           |                       | Reportes               |               |            | Reportes       |               |                           |           |               |             |
|           |                       | appendix reactions.    |               |            | Consulta Refo  | rmas Instituc | cionales Solicitadas      |           |               |             |
|           |                       |                        |               |            | Creación Estru | icturas Presu | upuestarias               |           |               |             |
|           |                       |                        |               |            | Consolidación  | de Documer    | itos                      |           |               |             |
|           |                       |                        |               |            | Enlazar Docun  | nentos        |                           |           |               |             |
|           |                       |                        |               |            | Enlazar Docun  | nentos Interr |                           |           |               |             |
|           |                       |                        |               |            | Reforma Autor  | matica        |                           |           |               |             |
|           |                       |                        |               |            |                |               |                           |           |               |             |
| 1         |                       |                        |               |            |                |               |                           |           |               |             |

Una vez ingresado a la ruta, el usuario debe seleccionar el programa, proyecto y actividad en el que va a crear la partida de gastos, que deben ser las mismas con las que se otorgó los Anticipos a contratistas y proveedores.

| Sel      | Pro       | grama                              | Nombre Programa                                              |
|----------|-----------|------------------------------------|--------------------------------------------------------------|
| 0        | 01        | ADMINISTRACIÓN GE                  | INERAL DE LOS SERVICIOS DEL DEPORTE                          |
| 0        | 20        | FOMENTO Y DESARRO                  | ULO DEL DEPORTE                                              |
| 1        |           |                                    |                                                              |
| Filtros: |           |                                    |                                                              |
|          |           |                                    |                                                              |
| Sel      | Proyecto  |                                    | Nombre Proyecto                                              |
| 0        | 001       | INFRAESTRUCTURA PARA EL DEPORTE    |                                                              |
| 0        | 002       | CENTROS DE FORMACION DE DEPORTES ( | COLECTIVOS                                                   |
| 0        | 005       | CION DE DEPORTES COLECTIVOS RIO VE | RDE EN LA PROVINCIA DE ESMERALDAS                            |
| 0        | 004       | CENTRO DE FORMACION DE DEPORTE CO  | LECTIVO EN EL SECTOR DE CARPUELA EN LA PROVINCIA DE IMBABURA |
| 0        | 003       | CONSTRUCCION SEGUNDA ETAPA DEL CE  | NTRO DE ALTO RENDIMIENTO EN ALTURA DE CUENCA                 |
| 0        | 006       | TRANSFERENCIAS DE RECURSOS FINANC  | IEROS A ORGANISMOS DEPORTIVOS                                |
| 0        | 009       | INVESTIGACION CIENTIFICA           |                                                              |
| 0        | 014       | DEPORTE                            |                                                              |
| ALLINE   |           |                                    | 12                                                           |
|          |           |                                    |                                                              |
| Sel      | Actividad |                                    | Nombre Actividad                                             |
| 0        |           | 01 CENTRO DE FORMACION DE DEPORT   | COLECTIVO RIO VERDE EN LA PROVINCIA DE ESMERALDAS            |
| 1        |           |                                    |                                                              |
| Filtros: |           |                                    |                                                              |

Cuando el usuario ingresa al programa en donde debe crear las partidas presupuestarias, se presenta la pantalla que se muestra a continuación:

| atálogos              | Ejecución d                      | e Ingresos                | Ejecuc         | ión de Gastos   | Contabilidad   | Tesorería     | Administración de Fondos      | Información Fina  | nciera Subsidios | Consolidación | Formulación  |              |            |
|-----------------------|----------------------------------|---------------------------|----------------|-----------------|----------------|---------------|-------------------------------|-------------------|------------------|---------------|--------------|--------------|------------|
| SIGEF -<br>Modificaci | Ejecucion<br>ones Presup         | de Gasto<br>uestarias - ( | os<br>Creacior | Estructuras Pre | esupuestarias  | - Programa    | - Subprograma - Proyecto - As | tividad - Partida |                  |               |              |              |            |
| 1                     | Ejercicio Act                    | ivo                       | 2009           |                 |                |               |                               |                   |                  |               |              |              |            |
|                       | Institución                      | ,                         | 148            | - MINISTER      | IO DEL DEPOR   | RTE           |                               |                   |                  |               |              |              |            |
| Coordina              | dinadora/Unidad Ejecutora 0000 - |                           |                |                 |                |               |                               |                   |                  |               |              |              |            |
| U                     | Unidad Ejecutora 0000 -          |                           |                |                 |                |               |                               | 000               |                  |               |              |              |            |
| Estru                 | ictura Progra                    | amatica                   | Prog -         | 20 - Subprog -  | 00 - Pry - 005 | 6 - Act - 001 |                               |                   |                  |               |              |              |            |
| Sel                   | Item                             | Geograf                   | fico           | Fuente Fin      | Organis        | smo Fin       | Préstamo/Donación             | Funcion           | Economico        | Tipo Presu    | puesto       | Inicial      | Codificado |
| 0                     | 750199                           |                           | 0800           | 00              | 1              | 0000          |                               | 0000 H12          | 2210601          |               | 07           | 9,657,577.20 | 0.00       |
| Total                 | al                               |                           |                |                 |                |               |                               |                   |                  |               | 9,657,577.20 | 0.00         |            |
| 1                     |                                  |                           |                |                 |                |               |                               |                   |                  |               |              |              |            |
| Filtros:              |                                  |                           |                |                 |                |               |                               |                   |                  |               |              |              |            |

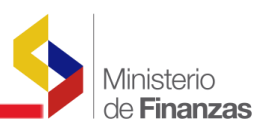

En esta pantalla debe seleccionar el icono 📗

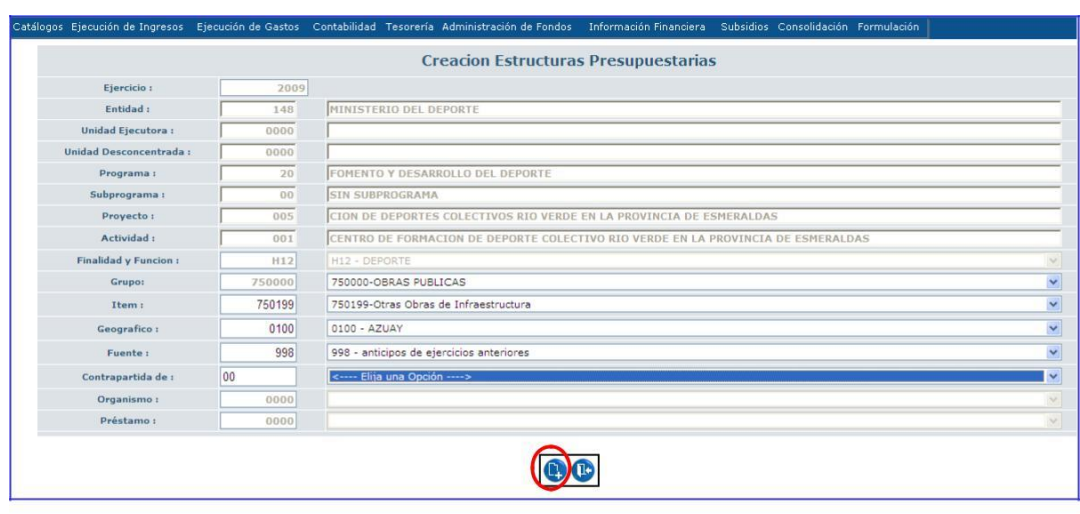

y llenar los campos solicitados:

Ejercicio: por default el sistema presente el ejercicio fiscal vigente Entidad:

por default el sistema presenta el código y nombre de la Entidad

Unidad Ejecutora: por default el sistema presenta el código y nombre de la Unidad

Ejecutora Unidad Desconcentrada: por default el sistema presenta el siguiente valor 0000

Programa: en este campo se presenta el programa seleccionado por la Entidad

Subprograma: en este campo se presenta el subprograma 00

**Proyecto:** en este campo se presenta el número de proyecto seleccionado por la Entidad **Actividad:** en este campo se presenta el número de actividad al que pertenece el proyecto **Grupo:** en este campo se debe seleccionar el grupo presupuestario el mismo que puede ser 530000, 730000, 750000, 840000.

Ítem: en este campo se selecciona el ítem presupuestario correspondiente

Geográfico: en este campo debe seleccionar el código geográfico requerido

Fuente: en este campo obligatoriamente se debe seleccionar la fuente 998 Anticipos de

### Ejercicios Anteriores

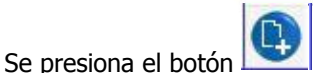

n 🔛 y las partidas presupuestarias de gastos se encuentran creadas tal

como podemos ver en la siguiente pantalla:

| itálogos | Ejecución d                              | e Ingresos                | Ejecut            | ción de Gastos   | Contabilidad T    | lesorería       | Administración de Fondos    | Información       | Financiera Subs | idios Consolidación | Formulación |               |               |
|----------|------------------------------------------|---------------------------|-------------------|------------------|-------------------|-----------------|-----------------------------|-------------------|-----------------|---------------------|-------------|---------------|---------------|
| SIGEF -  | Ejecucion<br>iones Presup                | de Gasto<br>uestarias - C | os<br>Creacior    | n Estructuras Pr | esupuestarias - P | rograma         | -Subprograma - Proyecto - A | tividad - Partida | 0               |                     |             |               |               |
|          | Ejercicio Act                            | ivo                       | 2009              |                  |                   |                 |                             |                   |                 |                     |             |               |               |
|          | Institució                               | n                         | 148               | - MINISTER       | IO DEL DEPORTI    | E               |                             |                   |                 |                     |             |               |               |
| Coordin  | adora/Unida                              | d Ejecutora               | 0000              | -                |                   |                 |                             |                   |                 |                     |             |               |               |
|          | Unidad Ejecu                             | tora                      | 0000              | -                |                   |                 |                             | 000               | 00              |                     |             |               |               |
| Estr     | uctura Progr                             | amatica                   | Prog -            | 20 - Subprog     | 00 - Pry - 001 -  | Act - 001       |                             |                   | 00              |                     |             |               |               |
| Sel      | Item Geografico Fuente Fin Organismo Fin |                           | Préstamo/Donación | Function         | Economico         | Tipo Presupuest | to I                        | Inicial           | Codificado      |                     |             |               |               |
| 0        | 730899                                   | 730899 0000               |                   | 001              |                   | 0000            | 000                         | H12               | 22:0221         |                     | 07          | 282,750.00    | 0.00          |
|          | 730899                                   |                           | 0000              | 998              |                   | 0000            | 0000                        | H12               | 22:0221         |                     | 07          | 0.00          | 90,337.50     |
| 0        | 750199                                   |                           | 0000              | 001              |                   | 0000            | 000                         | H12               | 22:0601         |                     | 07          | 14.726.133.07 | 12.000.000.00 |
| <        | 750199                                   |                           | 0000              | 998              |                   | 0000            | 000                         | H12               | 22:0601         |                     | 07          | 0.00          | 7,512,884,65  |
| 0        | 750199                                   |                           | 1701              | 002              |                   | 0000            | 000                         | H12               | 22:0601         |                     | 07          | 40,463.75     | 0.00          |
| Total    |                                          |                           |                   |                  |                   |                 |                             |                   |                 |                     | 15          | 5,049,346.82  | 19,603,222.15 |
|          |                                          |                           |                   |                  |                   |                 |                             |                   |                 |                     |             |               |               |
| iltros:  |                                          |                           |                   |                  |                   |                 |                             |                   |                 |                     |             |               |               |

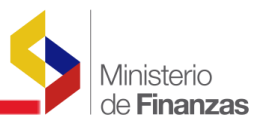

### **1.3** Reformas Presupuestarias

Una vez que la Entidad creó las estructuras presupuestarias, el siguiente paso es realizar las reformas presupuestarias AMPLI y AMP, por el monto de los Anticipos y Cartas de Crédito de Años Anteriores

### • AMPLI

La ruta de acceso es la siguiente: Ejecución de Ingresos ↔ Modificaciones Presupuestarias ↔ Comprobante de Modificaciones Presupuestarias

| Catálogos | Ejecución de Ingresos Ejecución de Gastos O     | Contabilidad            | Tesorería  | Administración de Fondos    | Información Financie | era Subsidios | Consolidación | Formulación |
|-----------|-------------------------------------------------|-------------------------|------------|-----------------------------|----------------------|---------------|---------------|-------------|
|           | Registro y Control de la Ejecución              |                         |            |                             |                      |               |               |             |
|           | Modificaciones Presupuestarias                  | _                       |            |                             |                      |               |               |             |
|           | Transferencias en Tránsito                      | Comprobar               | nte de Mod | ificaciones Presupuestarias |                      |               |               |             |
|           | Consulta del Presupuesto de Ingresos Consolida  | <sub>c</sub> Consolidac | ión de Doc | umentos                     | and the second       |               |               |             |
|           | Consulta del Presupuesto de Ingresos Por Entida | a Consulta di           | e Reformas | s Presupuestarias con Items | Vinculados           |               |               |             |
|           | Impresión del CUR de ingresos Múltiple          | Creación d              | e Items    |                             |                      |               |               |             |
|           | Reportes                                        | Enlazar Do              | cumentos   |                             |                      |               |               |             |

Una vez ingresado a la ruta se presenta la siguiente pantalla:

| atálo         | gos Ej                                                                                                    | jecución de Ingre       | isos Ejecución | n de Gastos         | Contabilidad      | Tesorería 🕯 | Administraci | ón de Fondos                  | Informaci | ón Financie    | ra Subsidios        | Consolidación        | Formulació       | n               |               |                       |
|---------------|----------------------------------------------------------------------------------------------------|-------------------------|----------------|---------------------|-------------------|-------------|--------------|-------------------------------|-----------|----------------|---------------------|----------------------|------------------|-----------------|---------------|-----------------------|
| SIGI<br>Modif | (GEF - Ejecución de Ingresos)<br>adificaciones Presupuestarias - Comprobante de Modificaciones Presupuestarias - Comprobante de Nodificaciones Presupuestar as |                         |                |                     |                   |             |              |                               |           |                |                     |                      |                  |                 |               |                       |
| Ejer          | jercicio Actual 2009<br>- MINISTER:O DEL DEPORTE, Institución 148 - 0000 - 0000                                                                                |                         |                |                     |                   |             |              |                               |           |                |                     |                      |                  |                 |               |                       |
| Sel           | CO2                                                                                                    | Tipo de<br>Modificacion | Descripción    | Monto<br>Solicitado | Monto<br>Validado | Solicitado  | Validado     | Fecha<br>Disposicion<br>Legal | Estado    | Nro.<br>Enlace | Fecha<br>Imputacion | Disposicion<br>Legal | Fuente<br>Origen | Fte.<br>Destino | Justificativo | Motivo del<br>rechazo |
|               | 1                                                                                                    |                         |                |                     |                   |             |              |                               |           |                |                     |                      |                  |                 |               |                       |
| Filtro        | 5:                                                                                                    |                         |                |                     |                   |             |              |                               |           |                |                     |                      |                  |                 |               |                       |

Se selecciona el botón y se llenan los datos solicitados.

|                                                           | comprobutice      | ie mounicaciones     | Fresupuestaria | s (Ingresos) |   |
|-----------------------------------------------------------|-------------------|----------------------|----------------|--------------|---|
| Denominacion Entidad -<br>Unidad Ejecutora<br>Presupuesto | 148-0000-0000 Min | nisterio Del Deporte |                |              |   |
| Tipo de Modificacion                                      | AMPLI             |                      |                |              | ~ |
| CO2                                                       | 00000000          |                      |                |              |   |
| Fuente Origen                                             | 998               |                      |                |              |   |
| Fuente Destino                                            | 998               |                      |                |              |   |
| Fecha Imputacion                                          |                   | dd/mm/yyyy)          |                |              |   |
| Tipo Doc                                                  | RESOLUCIONES      | ~                    |                |              |   |
| Doc Resp                                                  | RESOLUCION INSTI  | TUCIONAL             |                |              |   |
| No.Doc.Resp                                               |                   |                      |                |              |   |
| Fecha Doc. Resp.                                          | (                 | dd/mm/yyyy)          |                |              |   |
| Estado                                                    |                   |                      |                |              |   |
| Monto Solicitado                                          | 45                | 60.59                |                |              |   |
| Monto Validado                                            |                   | 0.00                 |                |              |   |
| Descripcion                                               | REFORMA DE INGRE  | SOS PARA FUENTE 998  |                | < >          |   |
| Justificativo:                                            | REFORMA DE INGRI  | ESOS PARA FUENTE 99  | 8              | < >          |   |
| Motivo del rechazo                                        |                   |                      |                | ~            |   |

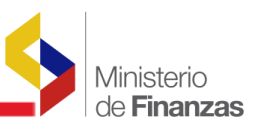

Denominación Entidad Unidad Ejecutora Presupuesto: por default se presenta el código y nombre de la Entidad.
Tipo de Modificación: en este campo se selecciona AMPLI
Fuente Origen: en este campo se digita la fuente 998
Fuente Destino: en este campo se digita la fuente 998 Tipo
Doc.: en este campo se selecciona RESOLUCIONES
Doc Resp: en este campo se selecciona RESOLUCIONES INTITUCIONALES
Monto Solicitado: en este campo se coloca el monto por el cual se va a realizar la reforma
Descripción: en este campo se detalla una breve descripción del motivo de la reforma
Justificativo: en este campo se detallan los documentos que justifican la reforma.

Se selecciona el botón crear y la reforma se encuentra en estado <u>*REGISTRADO*</u>

| Ejer | rcicio Actual | 2009                    | comprobante de                               | Modificacione       | s Presupues       | starias - Com | probante de | Nodificaciones                | Presupuestara | is             |                     |                      |                  |                 |                                              |                          |
|------|---------------|-------------------------|----------------------------------------------|---------------------|-------------------|---------------|-------------|-------------------------------|---------------|----------------|---------------------|----------------------|------------------|-----------------|----------------------------------------------|--------------------------|
|      | 2             | MINISTER:O DI           | EL DEPORTE, I                                | nstitución 14       | 8 - 0000 - 0      | 000           |             |                               |               | 98             | OPE                 |                      | 00               | 06              |                                              | 9                        |
| Sel  | C02           | Tipo de<br>Modificacion | Descripción                                  | Monto<br>Solicitado | Monto<br>Validado | Solicitado    | Validado    | Fecha<br>Disposicion<br>Legal | Estado        | Nro.<br>Enlace | Fecha<br>Imputacion | Disposicion<br>Legal | Fuente<br>Origen | Fte.<br>Destino | Justificativo                                | Motivo<br>del<br>rechazo |
| 0    | 00000008      | AMPLI                   | REFORMA DE<br>INGRESOS<br>PARA FUENTE<br>998 | 4,560.59            |                   |               |             |                               | REGISTRADO    |                | 30/06/2009          |                      | 998              | 998             | REFORMA DE<br>INCRESOS<br>PARA FUENTE<br>998 |                          |

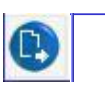

Posteriormente se procede a realizar el detalle de la reforma presionando el icono detalle

|                                                                        | iprobante de medin        |                   | Statement and a statement and |                                |                          |                                        | 100000000     | 2           |
|------------------------------------------------------------------------|---------------------------|-------------------|-------------------------------|--------------------------------|--------------------------|----------------------------------------|---------------|-------------|
| Institución                                                            | 148                       | -                 | MINISTERIO DEL DE             | PORTE                          |                          | CO2                                    | 0000008       |             |
| Coordinadora/Unidad Ejecutora                                          | 0000                      | -                 |                               |                                |                          | Clase de Registro                      | AMPLI         |             |
| Unidad Ejecutora                                                       | 0000                      | -                 |                               |                                |                          | Monto Solicitado                       | 4560.59       |             |
| Descripcion                                                            | REFORMA DE IN             | GRESOS            | PARA FUENTE 998               |                                |                          |                                        |               |             |
|                                                                        |                           |                   |                               | Partida                        | 5                        |                                        |               |             |
|                                                                        |                           |                   |                               |                                |                          |                                        |               |             |
|                                                                        |                           |                   |                               |                                |                          |                                        |               |             |
| Recurso                                                                | *                         |                   | Fuente                        | Org.                           | No.Prést.                | Monto Solicitado                       | Monto Validad | lo a        |
| <u>Recurso</u><br>0000000                                              | *                         | 0                 | <u>Fuente</u><br>000          | <u>Org.</u><br>0000            | No.Prést.<br>0000        | Monto Solicitado<br>0.00               | Monto Validao | 0.00        |
| Recurso<br>000000                                                      | *                         | 0                 | Fuente<br>000                 | <u>Ora.</u><br>0000            | <u>No.Prést.</u><br>0000 | Monto Solicitado<br>0.00               | Monto Validad | 10<br>0.00  |
| Recurso<br>000000                                                      | * O                       | 0 [               | Euente<br>000<br>Organismo    | Dra.<br>0000                   | No.Prést.<br>0000        | Monto Solicitado 0.00                  | Monto Validad | Nonto Valid |
| Recurso           000000           Sel           Item           380103 | *<br>0<br>Rec. Aux.<br>00 | 0 [<br>Fte<br>998 | Euente<br>000<br>Organismo    | <u>Dra.</u><br>0000<br>Přéstan | No.Prést.<br>0000        | Monto Solicitado 0.00 Monto Solicitado | Monto Validat | Nonto Valid |

En esta pantalla se llena el campo **<u>Recurso, Fuente y Monto</u>** solicitado, datos que deben coincidir con los que inicialmente se registraron en la cabecera.

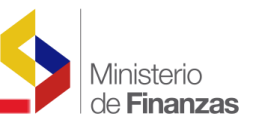

Una vez que la reforma se encuentra en estado **REGISTRADO**, se procede a solicitar la

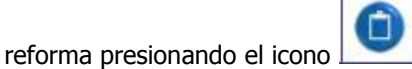

Catálogos Ejecución de Ingresos Ejecución de Gastos Contabilidad Tesorería Administración de Fondos

| Eje | cicio Actual | 2009                    |                                              |                     |                   |            |          |                               |            |                |                     |                      |                  |                 |                                              |                          |
|-----|--------------|-------------------------|----------------------------------------------|---------------------|-------------------|------------|----------|-------------------------------|------------|----------------|---------------------|----------------------|------------------|-----------------|----------------------------------------------|--------------------------|
|     |              | MINISTERIO DI           | EL DEPORTE, I                                | nstitución 14       | 8 - 0000 - 0      | 0000       |          |                               |            | 36             | OPE                 |                      | 0 C              | 06              |                                              | 9                        |
| Sel | <b>CO 2</b>  | Tipo de<br>Modificacion | Descripción                                  | Monto<br>Solicitado | Monto<br>Validado | Solicitado | Validado | Fecha<br>Disposicion<br>Legal | Estado     | Nro.<br>Enlace | Fecha<br>Imputacion | Disposicion<br>Legal | Fuente<br>Origen | Fte.<br>Destino | Justificativo                                | Motivo<br>del<br>rechazo |
| 0   | 00000008     | AMPLI                   | REFORMA DE<br>INCRESOS<br>PARA FUENTE<br>998 | 4,560.59            |                   |            |          |                               | REGISTRADO |                | 30/06/2009          |                      | 998              | 998             | REFORMA DE<br>INCRESOS<br>PARA FUENTE<br>938 |                          |

En la pantalla seleccionada se confirma, presionando nuevamente el icono 🗋

| Denominacion Entidad -<br>Unidad Ejecutora<br>Presupuesto | 148-0000-0000 N | linisterio Del Deporte |          |
|-----------------------------------------------------------|-----------------|------------------------|----------|
| Tipo de Modificacion                                      | AMPLI           |                        |          |
| CO2                                                       | 80000000        |                        |          |
| Fuente Origen                                             |                 |                        |          |
| Fuente Destino                                            | 998             |                        |          |
| Fecha Imputacion                                          | 30/06/2009      | (dd/mm/yyyy)           |          |
| Tipo Doc                                                  |                 |                        |          |
| Doc Resp                                                  | RESOLUCION INS  | TITUCIONAL M           |          |
| No.Doc.Resp                                               |                 |                        |          |
| Fecha Doc. Resp.                                          |                 | (dd/mm/yyyy)           |          |
| Estado                                                    |                 |                        |          |
| Monto Solicitado                                          | 4               |                        |          |
| Monto Validado                                            |                 |                        |          |
| Descripcion                                               | REFORMA DE ING  | RESOS PARA FUENTE 998  | A<br>    |
| Justificativo:                                            | REFORMA DE ING  | RESOS PARA FUENTE 998  | *        |
| Motivo del rechazo                                        |                 |                        | <u>~</u> |

Posteriormente, se procede a realizar la reforma AMP

| atálo         | gos Ejecuci                  | ón de Ingresos                      | Ejecución de G                               | astos Conta         | ibilidad Te       | sorería Adm   | ninistración | de Fondos 🛛 II                | nformación Fina  | inciera        | Subsidios Co        | nsolidación F       | Formulación        |                 |                                              |                          |
|---------------|------------------------------|-------------------------------------|----------------------------------------------|---------------------|-------------------|---------------|--------------|-------------------------------|------------------|----------------|---------------------|---------------------|--------------------|-----------------|----------------------------------------------|--------------------------|
| SIGI<br>Modif | EF - Ejecue<br>ficaciones Pr | cion de Ingre:<br>esupuestarias - C | <b>sos</b><br>Comprobante de                 | Modificacione:      | s Presupue:       | starias - Com | probante de  | Modificaciones                | s Presupuestar a | as             |                     |                     |                    |                 |                                              |                          |
| Ejer          | rcicio Actual                | 2009                                |                                              |                     |                   |               |              | 6                             | 001              | 20             | 000                 |                     |                    |                 |                                              |                          |
|               |                              | MINISTERIO DE                       | EL DEPORTE, I                                | nstitución 14       | 8 - 0000 - 0      | 0000          |              | e                             |                  | 98             |                     |                     |                    |                 |                                              | 0                        |
| Sel           | C02                          | Tipo de<br>Modificacion             | Descripción                                  | Monto<br>Solicitado | Monto<br>Validado | Solicitado    | Validado     | Fecha<br>Disposicion<br>Legal | Estado           | Nro.<br>Enlace | Fecha<br>Imputacior | Disposicio<br>Legal | n Fuente<br>Origen | Fte.<br>Destino | Justificativo                                | Motivo<br>del<br>rechazo |
| 0             | 00000008                     | AMPLI                               | REFORMA DE<br>INCRESOS<br>PARA FUENTE<br>998 | 4560.59             | 4,560.59          |               |              |                               | SOLICITADO       |                | 30/06/2009          |                     | 998                | 998             | REFORMA DE<br>INGRESOS<br>PARA FUENTE<br>998 |                          |
| 1<br>Filtro   | os:                          |                                     |                                              |                     |                   |               |              |                               |                  |                |                     |                     |                    |                 |                                              |                          |

#### • AMP

La ruta de acceso es la siguiente: **Ejecución de Gastos** *A* **A Modificaciones Presupuestarias** *A* **Comprobante Institucional** 

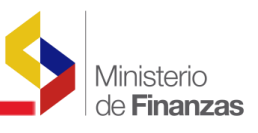

| Catálogos Ejecución de Ingresos Ejecución de G | astos Contabilidad Tesorer     | ía Administración de Fondos              | Información Financiera    | Subsidios | Consolidación | Formulación |
|------------------------------------------------|--------------------------------|------------------------------------------|---------------------------|-----------|---------------|-------------|
| Control Legal                                  |                                |                                          |                           |           |               |             |
| Programación                                   | le la Ejecución Presupuestaria |                                          |                           |           |               |             |
| Registro de Eje                                | cución                         |                                          |                           |           |               |             |
| Modificaciones                                 | Presupuestarias                |                                          |                           |           |               |             |
| Consulta del P                                 | esupuesto de Gastos Por Enti   | dat Comprobante Institucional            |                           |           |               |             |
| Consulta del P                                 | esupuesto de Gastos Consolio   | <sub>Jac</sub> Reformas Internas entre L | Inidades Ejecutoras INTRA | UE        |               |             |
| Impresión del                                  | CUR del Gasto                  | Aprobación de comproban                  | tes Internos              |           |               |             |
| Reportes                                       |                                | Reportes                                 |                           |           |               |             |
|                                                |                                | Consulta Reformas Institu                | cionales Solicitadas      |           |               |             |
|                                                |                                | Creación Estructuras Presi               | upuestarias               |           |               |             |
|                                                |                                | Consolidación de Documer                 | ntos                      |           |               |             |
|                                                |                                | Enlazar Documentos                       |                           |           |               |             |
|                                                |                                | Enlazar Documentos Inter                 | nos                       |           |               |             |
|                                                |                                | Reforma Automatica                       |                           |           |               |             |

Una vez ingresado a la ruta se presenta la siguiente pantalla:

| Ejer | cicio Actual | 2009                  | omprobante de Modificaciones Pr                                                                                                    | esupuestarias       | - Comproba        | nte de Modifio | caciones Pre | supuestarias                  |            |                        |                     |                      |                                                                                                    |
|------|--------------|-----------------------|----------------------------------------------------------------------------------------------------|---------------------|-------------------|----------------|--------------|-------------------------------|------------|------------------------|---------------------|----------------------|----------------------------------------------------------------------------------------------------|
|      | -            | MINISTERIO DE         | L DEPORTE, Institución 148 -                                                                                                    | 0000 - 0000         |                   |                | 96(          | ) 👍 (S                        | ORC        | (N) (2)                | 880                 |                      | 8) Q Q Q                                                                                            |
| Sel  | C02          | Clase<br>Modificación | Descripción                                                                                                    | Monto<br>Solicitado | Monto<br>Validado | Solicitado     | Validado     | Fecha<br>Disposicion<br>Legal | Estado     | Numero<br>de<br>Enlace | Fecha<br>Imputacion | Disposicion<br>Legal | Justificativ                                                                                        |
| 0    | 000000066    | INTRA2                | PRUEBAS                                                                                                    | 200.00              | 0.00              |                |              |                               | REGISTRADO |                        | 26/06/2009          |                      | PRUEBAS                                                                                             |
| 0    | 000000064    | INTRA2                | PRUEBAS DE LA FTE 998                                                                                                    | 20,000.00           | 20,000.00         |                |              |                               | SOLICITADO |                        | 26/06/2009          |                      | PRUEBAS DE LA FT                                                                                    |
| 0    | 000000017    | INTER                 | Traspaso de recursos al Ministerio<br>del Litoral para cubrir gastos de de<br>mantenimiento del edificio por la<br>oficina de Coordinación Zonal<br>Guayass. | 5.715.32            | 5.715.32          |                |              |                               | SOLICITADO |                        | 18/02/2009          |                      | Oficio ML-DM-NIW-<br>113, remitido por el<br>Abogado Nicolás Iss<br>Wagner ¿ Ministro de<br>Litoral |
| 0    | 00000009     | INTER                 | REDUCCION AL PRESUPUESTO<br>GENERAL DEL ESTADO                                                                                                    | 9,800.00            | 9.800.00          |                |              |                               | SOLICITADO |                        | 13/01/2009          |                      | POR DISPOSICION                                                                                     |

| Se selecciona el botón crear | 9 | y se llena los datos solicitados |
|------------------------------|---|----------------------------------|

| Catálogos Ejecución de I | Ingresos Ejecución de Gastos                            | Contabilidad Tesorería | Administración de Fondos | Información Financiera | Subsidios Co | onsolidación | Formulación |  |
|--------------------------|---------------------------------------------------------|------------------------|--------------------------|------------------------|--------------|--------------|-------------|--|
|                          |                                                         |                        |                          |                        |              |              |             |  |
|                          |                                                         | Comproban              | te de Modificacione      | s Presupuestaria       | s (Gastos    | )            |             |  |
|                          | Denominacion Entidad - Unidad<br>Ejecutora Presupuesto: | 148-0000-0000 , , M    | inisterio Del Deporte    |                        |              |              |             |  |
|                          | Clase de Modificacion:                                  | AMP                    | ~                        |                        |              |              |             |  |
|                          | CO2:                                                    | 00000000               |                          |                        |              |              |             |  |
|                          | Tipo Doc:                                               | RESOLUCIONES           | ~                        |                        |              |              |             |  |
|                          | Doc Resp:                                               | 5 - RESOLUCION IN      | ISTITUCIONAL             |                        |              |              |             |  |
|                          | Estado:                                                 |                        |                          |                        |              |              |             |  |
|                          | Fecha Imputacion:                                       |                        | (dd/mm/yyyy)             |                        |              |              |             |  |
|                          | No.Doc.Disp.                                            |                        |                          |                        |              |              |             |  |
|                          | Fecha Doc.Disp                                          |                        | (dd/mm/yyyy)             |                        |              |              |             |  |
|                          | Monto Solicitado:                                       | 4560.59                | ]                        |                        |              |              |             |  |
|                          | Monto Validado:                                         | 0.00                   |                          |                        |              |              |             |  |
|                          | Descripcion:                                            | REFORMA DE GASI        | CO CON FUENTE 998        |                        |              |              | 2           |  |
|                          | Justificativo:                                          | RESOLUCION N° S        | 9999                     |                        |              |              | 5 2         |  |
|                          | Motivo del rechazo:                                     |                        |                          |                        |              |              | < ×         |  |
|                          |                                                         |                        |                          | D<br>y Salir           |              |              |             |  |

- **Denominación Entidad Unidad Ejecutora Presupuesto:** por default se presenta el código y nombre de la Entidad.
- Tipo de Modificación: en este campo se selecciona AMP

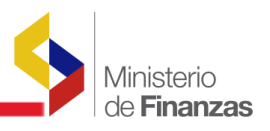

- **Tipo Doc.:** en este campo se selecciona RESOLUCIONES
- Doc Resp: en este campo se selecciona RESOLUCIONES INTITUCIONALES
- **Monto Solicitado:** en este campo se coloca el monto por el cual se va a realizar la reforma, debe ser el mismo monto por el cual se hizo la reforma AMPLI
- **Descripción:** en este campo se detalla una breve descripción del motivo de la reforma
- Justificativo: en este campo se detallan los documentos que justifican la reforma.

Se selecciona el botón 🦳 y la reforma se encuentra en estado *REGISTRADO* 

| Ca                | tálogos Ejecu       | ción de Ingresos                   | Ejecución de Gastos            | Contabilidad Tesore  | ria Adminis       | tración de Fo   | ndos Inf    | ormación Financie             | era Subsidio | s Consolida            | ción Formulac       | ión                  |                   |    |
|-------------------|---------------------|------------------------------------|--------------------------------|----------------------|-------------------|-----------------|-------------|-------------------------------|--------------|------------------------|---------------------|----------------------|-------------------|----|
| <b>SI</b><br>1/10 | GEF - Ejecue        | sión de Gasto<br>esupuestarias - C | s<br>omprobante de Modificacio | ones Presupuestarias | - Comproba        | irte de Modific | aciones Pre | esupuestarias                 |              |                        |                     |                      |                   |    |
| Ej                | ercicio Actual<br>- | 2009<br>MINISTERIO DE              | L DEPORTE, Institución         | 148 - 0000 - 0000    |                   |                 | 96(         |                               |              | <b>()</b>              | 88(                 |                      | 8 8 9 9           |    |
| s                 | el CO2              | Clase<br>Modificación              | Descripción                    | Monto<br>Solicitado  | Monto<br>Validado | Solicitado      | Validado    | Fecha<br>Disposicion<br>Legal | Estado       | Numero<br>de<br>Enlace | Fecha<br>Imputacion | Disposicion<br>Legal | Justificativo     |    |
| 0                 | 000000069           | АМР                                | REFORMA DE GASTO COM           | 4,560.59             | 0.00              |                 |             |                               | REGISTRADO   |                        | 30/06/2009          |                      | RESOLUCION Nº 999 | 99 |

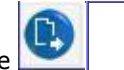

Posteriormente se procede a realizar el detalle de la reforma presionando el icono detalle

| atálogos | Ejecución               | de Ingreso                             | s Eje         | cución de  | e Gastos      | Contabilid                                                                                                    | ad Tesorería Adr                | ninistración de | Fondos Informac      | ión Financiera | Subsidios Cons:                     | lidación Formu | ilación          |                  |      |
|----------|-------------------------|----------------------------------------|---------------|------------|---------------|----------------------------------------------------------------------------------------------------|---------------------------------|-----------------|----------------------|----------------|-------------------------------------|----------------|------------------|------------------|------|
| SIGEF -  | Ejecució<br>iones Pres. | i <mark>n de Gas</mark><br>upuestarias | tos<br>- Com: | probante   | de Modifi     | icaciones Pre                                                                                                  | supuestarias - Con              | nprobante de N  | odificaciones Presup | ouestaras      |                                     |                |                  |                  | B    |
|          | Institu                 | noion                                  |               | 148        |               | - M                                                                                                    | INISTERIO DEL DE                | PORTE           |                      |                |                                     | CO2            | 00000069         |                  |      |
| Coord    | inadora/U               | nidad Ejecu                            | tora          | 0000       |               |                                                                                                    |                                 |                 |                      |                | Clase                               | de Registro    | AMP              |                  |      |
|          | Unidad Ej               | ecutora                                |               | 0000       |               | -                                                                                                    |                                 |                 |                      |                | Mont                                | o Solicitado   | 4560.59          |                  |      |
|          | Descri                  | pcion                                  |               | REFORM     | A DE GA       | ASTO CON FL                                                                                                    | JENTE 998                       |                 |                      |                |                                     |                |                  |                  |      |
|          |                         |                                        |               |            |               |                                                                                                    |                                 |                 | Partidas             |                |                                     |                |                  |                  |      |
|          | Pra                     | SubPr                                  | g             | Pro        | ι             | Act                                                                                                    |                                 | Item            | <u>Ubic.Geo</u>      | Ete            | <u>Org.</u>                         | No. Pres.      | Monto Solicitado | Monto Validado ? |      |
|          |                         |                                        | 00            |            | 000           | DOC                                                                                                    | 000                             | 00000           | 0 0000               | 000            | 0000                                | 0000           | 0.00             | 0.00             |      |
|          | 10 10 10 10 10          |                                        |               |            |               |                                                                                                    |                                 |                 | 80                   | 00             | 0                                   |                |                  |                  |      |
| Sel      | Prg                     | Sprg                                   | Pry           | ACt        | ~             | Item                                                                                                    | UDIC. Geog.                     | rte             | Organismo            | Prestamo       | Donacion                            | Pionto S       | olicitado        | Monte Validado   |      |
| 0        | 20                      | 00                                     | 005           | 001        | 000           | 750199                                                                                                    | 00                              | 998             | 0000                 |                | 0000                                |                | 4,560.59         | C                | 3.00 |
| Total    |                         | neterererer wer                        |               | sevenenene | eneren eneren | and a second second second second second second second second second second second second second second second | 111111 (presentes ester filling |                 |                      |                | International Contention Contention |                | 4,560.59         |                  | .00  |
| 1        |                         |                                        |               |            |               |                                                                                                    |                                 |                 |                      |                |                                     |                |                  |                  |      |
| Filtros: |                         |                                        |               |            |               |                                                                                                    |                                 |                 |                      |                |                                     |                |                  |                  |      |

En esta pantalla se llena el campo Programa, Subprograma, Proyecto, Actividad, Ítem, Ubicación geográfica, Fuente y Monto solicitado.

Una vez que la reforma se encuentra en estado *REGISTRADO*, se procede a solicitar la

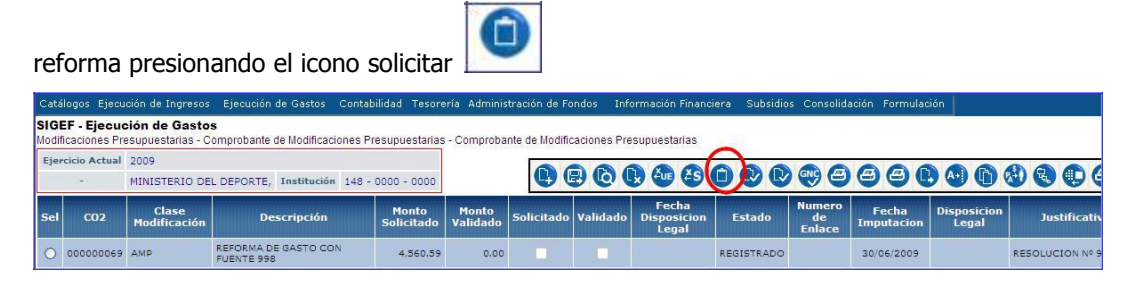

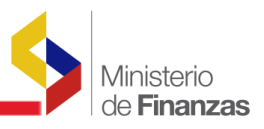

# Posteriormente se confirma, presionando nuevamente el icono

|                                                         | Comprob         | ante de Modifi         | aciones Presupu | uestarias (Gastos) |         |
|---------------------------------------------------------|-----------------|------------------------|-----------------|--------------------|---------|
| Denominacion Entidad - Unidad<br>Ejecutora Presupuesto: | 148-0000-0000 , | , Ministerio Del Depor | e               |                    |         |
| Clase de Modificacion:                                  | AMP             |                        | ~               |                    |         |
| CO2:                                                    | 000000          | 069                    |                 |                    |         |
| Tipo Doc:                                               | RESOLUCIONE     | S                      | ~               |                    |         |
| Doc Resp:                                               | 5 - RESOLUCIO   | N INSTITUCIONAL        | ~               |                    |         |
| Estado:                                                 | REGISTRADO      |                        |                 |                    |         |
| Fecha Imputacion:                                       | 30/06/2009      | (dd/mm/yyyy)           |                 |                    |         |
| No.Doc.Disp.                                            |                 |                        |                 |                    |         |
| Fecha Doc.Disp                                          |                 | (dd/mm/yyyy)           |                 |                    |         |
| Monto Solicitado:                                       | 4,560           | 0.59                   |                 |                    |         |
| Monto Validado:                                         | 0               | 0.00                   |                 |                    |         |
| Descripcion:                                            | REFORMA DE G    | ASTO CON FUENTE        | 998             |                    | -       |
| Justificativo:                                          | RESOLUCION N    | 1° 9999                |                 |                    | 2       |
| Motivo del rechazo:                                     |                 |                        |                 |                    | <u></u> |

### La reforma queda en estado SOLICITADO

| Cata        | ilogos Ejecu                  | ción de Ingresos                   | Ejecución de Gastos Conta                  | bilidad Tesore      | ería Adminis      | tración de Fo  | indos Infi  | ormación Financi              | era Subsidio: | consolida              | ción Formulae       | aión                 |                  |
|-------------|-------------------------------|------------------------------------|--------------------------------------------|---------------------|-------------------|----------------|-------------|-------------------------------|---------------|------------------------|---------------------|----------------------|------------------|
| SIG<br>Modi | EF - Ejecua<br>ficaciones Pro | ción de Gasto<br>esupuestarias - C | <b>s</b><br>omprobante de Modificaciones F | resupuestarias      | - Comproba        | nte de Modific | aciones Pre | supuestarias                  |               |                        |                     |                      |                  |
| Eje         | rcicio Actual                 | 2009                               |                                            |                     |                   | 00             | 100         |                               |               | GNC A                  |                     |                      | 8000             |
|             | -                             | MINISTERIO DE                      | - 0000 - 0000                              |                     |                   |                |             |                               |               | 999                    |                     |                      |                  |
| Sel         | C02                           | Clase<br>Modificación              | Descripción                                | Monto<br>Solicitado | Monto<br>Validado | Solicitado     | Validado    | Fecha<br>Disposicion<br>Legal | Estado        | Numero<br>de<br>Enlace | Fecha<br>Imputacion | Disposicion<br>Legal | Justificativo    |
| 0           | 00000069                      | AMP                                | REFORMA DE GASTO CON<br>FUENTE 998         | 4,560.59            | 4,560.59          |                |             | C                             | SOLICITADO    | >                      | 30/06/2009          |                      | RESOLUCION Nº 99 |

### • CONSOLIDACION DE DOCUMENTOS

Las Unidades Ejecutoras que dependen de UDAF's deben realizar la consolidación

### ENLAZAR DOCUMENTOS

Una vez que se tiene las Reformas AMPLI y AMP en estado solicitado, se continúa con el siguiente paso que es Enlazar Documentos. La Ruta de acceso es **Ejecución de Gastos Addificaciones Presupuestarias Addificar Documentos** 

| Ejecución de Gastos Contabilidad Te                                                                                       | asorería Administración de Fondos Información Financiera Tributaci                                                                                      |
|----------------------------------------------------------------------------------------------------|----------------------------------------------------------------------------------------------------|
| Control Legal<br>Programación de la Ejecución Presupue<br>Registro de Ejecución                                           | estaria                                                                                                    |
| Modificaciones Presupuestarias                                                                                            |                                                                                                    |
| Consulta del Presupuesto de Gastos Po<br>Consulta del Presupuesto de Gastos Co<br>Impresión del CUR del Gasto<br>Reportes | r Entida: Comprobante Institucional<br>onsolida: Reformas Internas entre Unidades Ejecutoras INTRAUE<br>Aprobación de comprobantes Internos<br>Reportes |
|                                                                                                    | Consulta Reformas Institucionales Solicitadas                                                                                                    |
|                                                                                                    | Creación Estructuras Presupuestarias<br>Consolidación de Documentos                                                                                     |
|                                                                                                    | Enlazar Documentos                                                                                                    |
|                                                                                                    | Enlazar Documentos Internos                                                                                                    |
|                                                                                                    | Reforma Automatica                                                                                                    |

- 15

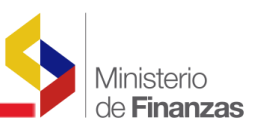

En la ruta antes mencionada se presenta la siguiente pantalla:

| aband | aciones mesaj | Juestanas - El | nazar D'ocument   |                                                                                                    |                        |           |
|-------|---------------|----------------|-------------------|----------------------------------------------------------------------------------------------------|------------------------|-----------|
|       | Institución   | C02            | Clase<br>Registro | Descripción                                                                                                    | Fecha de<br>Imputación | M<br>Soli |
| )     | 148           | 000000008      | AMPLI             | REFORMA DE INGRESOS PARA FUENTE 998                                                                                                    | 30/06/2009             |           |
| ]     | 148           | 00000009       | INTER             | REDUCCION AL PRESUPUESTO GENERAL DEL ESTADO                                                                                                    | 13/01/2009             |           |
|       | 148           | 000000017      | INTER             | Trispaso de recursos al Ministerio del Litoral para cubrir gastos de de mantenimiento del edificio por la oficina de Coordinación Zonal<br>Guayass. | 18/02/2009             |           |
|       | 148           | 000000064      | INTRA2            | PRUEBAS DE LA FTE 998                                                                                                    | 26/06/2009             |           |
| )     | 148           | 000000069      | АМР               | REFORMA DE GASTO CON FUENTE 998                                                                                                    | 30/06/2009             |           |
| a     |               |                |                   |                                                                                                    |                        | 4         |

En esta pantalla se marca las reformas AMPLI y AMP, y se presiona el icono

# Cuando la Entidad ha enlazado las reformas, la SUBSECRETARIA DE PRESUPUESTOS procederá a la APROBACION de las mismas.

Concomitante con las reformas presupuestarias, la Entidad deberá realizar la reprogramación cuatrimestral de compromiso y mensual de devengado que correspondan, para garantizar la disponibilidad de caja.

## 1.4 CUR de Ingresos

Cuando la Reformas se encuentran aprobadas, la Entidad ya podrá realizar el CUR de Ingresos.

La ejecución de los ingresos debe ser por el valor que consta en la cuenta de Anticipos y/o Cartas de Crédito de Años Anteriores o por el valor que se va amortizar en el presente ejercicio fiscal.

Es necesario señalar que aquellas entidades que ejecutaron parcialmente el proceso de convalidación de anticipos y/o cartas de crédito de años anteriores, y que realizó el CUR de Ingreso en el año anterior, y quedo saldo en la cuenta 112.3X (Consultar saldo en el Asiento de Apertura), no deben realizar en el presente año el CUR de ingreso, es decir saltar este punto y pasar al siguiente; ó si es el caso ejecutar el CUR de ingresos sólo por la diferencia según el valor que se debe amortizar.

La ruta de acceso, para registrar la ejecución de ingresos es:

#### EJECUCION DE INGRESOS REGISTRO Y CONTROL DE LA EJECUCION REGISTRO Y CONTROL DE LA EJECUCION REGISTRO Y CONTROL DE LA EJECUCION REGISTRO Y CONTROL DE LA EJECUCION

| Catálogos | Ejecución de Ingresos    | Ejecución de Gastos     | Contabilidad | Tesorería   | Administración de Fo | ndos Información f | inanciera Subsidios | Consolidación | Formulación |
|-----------|--------------------------|-------------------------|--------------|-------------|----------------------|--------------------|---------------------|---------------|-------------|
|           | Registro y Control de la | a Ejecución             |              |             |                      |                    |                     |               |             |
|           | Modificaciones Presupu   | estarias                | Comproba     | nte de Ejec | ución de Ingresos    |                    |                     |               |             |
|           | Transferencias en Trán   | sito                    |              |             |                      |                    |                     |               |             |
|           | Consulta del Presupues   | to de Ingresos Consoli  | dado         |             |                      |                    |                     |               |             |
|           | Consulta del Presupues   | to de Ingresos Por Enti | idad         |             |                      |                    |                     |               |             |
|           | Impresión del CUR de i   | ngresos Múltiple        |              |             |                      |                    |                     |               |             |
|           | Reportes                 |                         |              |             |                      |                    |                     |               |             |

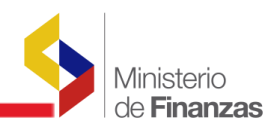

En esta pantalla la Entidad presiona el botón 🕓

| Catálogos         | Ejecuciór                                   | n de Ingresos                | s Ejecución                   | de Gastos     | Contabilidad    | Teso     | rería | Administración de  | e Fondos 🛛 Inform | ación Fina | nciera Tributació | in Subsidios | Consolidaciór | n Formulaci | ón     |      |     |     |
|-------------------|---------------------------------------------|------------------------------|-------------------------------|---------------|-----------------|----------|-------|--------------------|-------------------|------------|-------------------|--------------|---------------|-------------|--------|------|-----|-----|
| SIGEF<br>Registro | <ul> <li>Ejecuci<br/>y Control d</li> </ul> | ón de Ingr<br>e la Ejecución | r <b>esos</b><br>n - Comproba | ante de Ejecu | ución de Ingres | sos - Co | mprot | pante de Ejecucion | n de Ingresos     |            |                   |              |               |             |        |      |     |     |
| Ejercic           | io Actual                                   | 2011<br>148 - 0000 -         | 0000 - MIN                    | ISTERIO DI    | EL DEPORTE,     |          |       |                    |                   |            |                   | 80(          | 000           | <b>8</b>    | 6      |      | R+S | 0   |
| Sel               | No. CUR                                     | No. Org.                     | No. Exp.                      | Fecha E       | laboración      | REG      | MOD   | Descripción        | Líquido a Reca    | audar      | Monto Ingreso     | Monto IV/    | Monto Dec     | duccion l   | Estado | Fte. | UbG | DIS |
| Total             |                                             |                              |                               |               |                 |          |       |                    |                   | 0.00       | 0.00              | 0.0          | 0             |             |        |      |     |     |
|                   |                                             |                              |                               |               |                 |          |       |                    | 1                 |            |                   |              |               |             |        |      |     |     |

Y en la pantalla desplegada se procede a llenar los campos solicitados:

|                      | 0071       |            | comp                |              | 0000 0000 11110     |                   |               |                   |            | -     |
|----------------------|------------|------------|---------------------|--------------|---------------------|-------------------|---------------|-------------------|------------|-------|
| Ejercicio:           | 2011       | _          | Institución:        | 148 140      | - 0000 - 0000 Minus |                   | 10            |                   |            | _     |
| UE. Origen:          |            |            |                     |              |                     | UD. Origen:       |               |                   |            |       |
| Fecha Elaboración:   | 13/04/2011 | 13 - M     | No.CUR:             | 000248       |                     | No. expediente:   | 000248        | Estador           | REGISTRADO |       |
| Clase Registro:      | DYP        | 181        | Clase Modificacións | NOR          |                     | No.Originali      | 000248        |                   |            |       |
| Tipo Documento:      |            |            |                     |              |                     |                   |               |                   |            |       |
| ocumento Respaldor   | RESUME     | DE INGRES  | IOS                 |              |                     |                   | 12            |                   |            |       |
| No. Doc Respaido:    | 0025-2010  |            |                     |              |                     |                   |               |                   |            |       |
|                      |            |            |                     |              |                     | Organismo         | 0000          |                   |            |       |
| Fuente:              |            |            |                     |              | E                   | réstamo/Donación  | 0000          |                   |            |       |
| Banco:               |            | 9999       |                     |              |                     | Coenta Monetaria: | ···· 11230AAA |                   |            |       |
| Auxiliar Contable 3: |            |            |                     |              |                     |                   |               |                   |            |       |
| Ubic. Geografica:    |            | CIONAL     |                     |              |                     | Fec. Real Ingreso | 13/04/2011    |                   |            |       |
| Descripción          | AMORTIZZ   | CION DEL C | CONTRATO 148-0000   | -0000-0038-2 | 010                 |                   |               |                   |            |       |
| Tipo de Cliente      | <→ Elija i | una Opción | 2                   |              |                     |                   | 100           |                   |            |       |
| Roc                  | 010103515  | 2001       |                     |              |                     |                   |               |                   |            |       |
|                      |            |            |                     |              | a na sana da        |                   |               |                   |            |       |
|                      | Inge       | esu        |                     |              | I.V.A.(-)           |                   | 0.00]         | Total Presupuesto | (=)        | 5,000 |
| Piontos              | Deduccia   | ones(-)    | -                   | 0.00         | Total Recaudado(    | 0                 | 5 000 00      |                   |            |       |

Ejercicio: por default el sistema presenta el ejercicio vigente

Institución: por default se presenta el código y nombre de la Entidad

Clase de registro: en este campo se selecciona la clase de registro DYP Devengado y

Percibido

Clase Modificación: en este campo se selecciona NOR

Tipo de Documento: en este campo se selecciona <u>COMPROBANTE DE INGRESOS</u>

Documento de Respaldo: en este campo se selecciona RESUMEN DE INGRESOS

**Nº Doc Respaldo:** en este campo se debe digitar el número del documento, que puede ser el número de contrato o numero de la factura

Fuente: la Entidad debe seleccionar la fuente 998 Anticipos de Ejercicios

Anteriores Banco: la Entidad debe seleccionar 9999 Banco Virtual

**Cuenta Monetaria:** la Entidad debe seleccionar la cuenta virtual correspondiente, según el caso, que pueden ser una de las que se presentan a continuación:

| CUENTA VIRTUAL                                                  |  |  |  |  |  |  |  |  |  |
|-----------------------------------------------------------------|--|--|--|--|--|--|--|--|--|
| 11230AAA - AMORTIZACIÓN DE CONTRATOS DE AÑOS ANTERIORES         |  |  |  |  |  |  |  |  |  |
| 11231AAA - AMORTIZACIÓN DE CARTAS DE CRÉDITO DE AÑOS ANTERIORES |  |  |  |  |  |  |  |  |  |
| 11232 - AMORTIZACION ANTICIPOS PROVEEDORES                      |  |  |  |  |  |  |  |  |  |

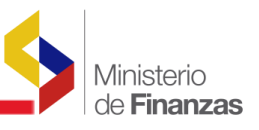

Auxiliar Contable: este campo se llena al momento de confirmar la solicitud del

CUR Ubicación Geográfica: en este campo se selecciona 0000

Descripción: en este campo se detalla una breve descripción del ingreso

Fec Real Ingreso: en este campo se selecciona la fecha en la que se está realizando el

CUR Tipo de Cliente: Este campo se presentará bloqueado, para estos casos

RUC: en este campo se debe digitar el RUC del Contratista

Ingreso: se digita el monto del anticipo que se va amortizar, el mismo que puede ser por el valor total o parcial

🕙 y el CUR de ingresos se encuentra en Posteriormente el usuario presiona el icono

estado REGISTRADO, tal como se muestra a continuación:

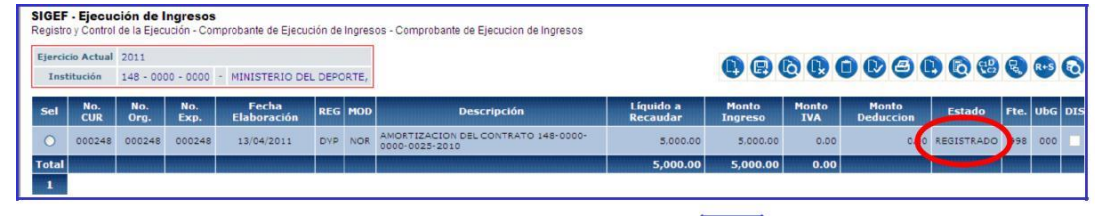

La Entidad detalla el CUR de ingresos presionando el icono llenar los campos de: ítem, monto rubro y confirmar

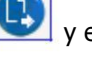

y en esta pantalla se debe la creación presionando el

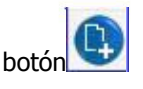

| Ejercicio   | 2011           | Institución            | 148 - 0000 - 0000     |                | MINISTERIO DE | L DEPORTE,         |             |                    |                 |
|-------------|----------------|------------------------|-----------------------|----------------|---------------|--------------------|-------------|--------------------|-----------------|
| No. de CUR  | 00000248       | No. Original           | 000000248             | Clase Registro | DYP           | Clase Modificacion | NOR         |                    |                 |
| Descripcion | AMORTIZACIO    | IN DEL CONTRATO 148-00 | 00-0000-0025-2010     |                |               | Monto Documento    | 5000.00     | Monto Deduccion    | 0.00            |
|             | Estructuras    |                        | <u>Comprobantes d</u> | e Venta        |               | Descuentos         |             | Awm                | ientos          |
| Ite         | em             | Evente                 | Qra.                  | Ein.           | Préstamo      |                    | Monto Rubro | Monto Ing          | preso 6         |
|             | 000000         | 998                    |                       | 0000           | 0             | 000                | 0.00        |                    | 0.00            |
|             |                |                        |                       |                |               |                    |             |                    |                 |
|             |                |                        |                       |                |               |                    |             |                    | @ <b>Q</b>      |
| Sel         | Item           | Rec. Aux.              | Fuente                | Organismo      |               | Préstamo/Donación  | •           | Monto              | (P) (P)         |
| Sel         | Item<br>380103 | Rec. Aux.<br>00        | Fuente<br>998         | Organismo      | 0000          | Préstamo/Donación  | 0000        | Monto<br>\$.000.00 | Dingreso<br>3.0 |

ŀ para regresar a la pantalla principal, aquí el usuario Posteriormente presiona el botón

selecciona el CUR creado y presiona el ícono

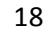

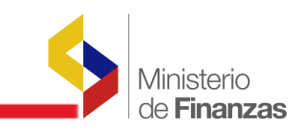

| 1                                                                                                    | Ejercic | io Actual  | 2011        |                                                                                                    |                      |        |       |                                                       |                       | 00               |              |                     |            |      |     |   |
|----------------------------------------------------------------------------------------------------|---------|------------|-------------|----------------------------------------------------------------------------------------------------|----------------------|--------|-------|-------------------------------------------------------|-----------------------|------------------|--------------|---------------------|------------|------|-----|---|
| and the second second se | Inst    | itución    | 148 - 000   | 10 - 0000                                                                                                    | - MINISTERIO DE      | L DEPO | ORTE, |                                                       |                       | (!) (₽) (        | OUL          |                     | 900        | 3    | R+S | ľ |
|                                                                                                    | Sel     | No.<br>CUR | No.<br>Org. | No.<br>Exp.                                                                                                    | Fecha<br>Elaboración | REG    | MOD   | Descripción                                           | Líquido a<br>Recaudar | Monto<br>Ingreso | Monto<br>IVA | Solicitar Documento | Estado     | Fte. | Ubo |   |
|                                                                                                    | •       | 000248     | 000248      | 000248                                                                                                    | 13/04/2011           | DVP    | NOR   | AMORTIZACION DEL CONTRATO 148-0000-<br>0000-0025-2010 | 5.000.00              | 5.000.00         | 0.00         | 0.00                | REGISTRADO | 998  | 00  | l |
| i                                                                                                    | -       |            |             | and the second second se |                      |        |       |                                                       | 5 000 00              | 5 000 00         | 0.00         |                     |            |      |     | į |

Y se muestra la siguiente pantalla:

|                     |                       | Com                 | probante de  | Ejecución d      | e Ingresos - S    | SOLICITAR    |                     |    |          |
|---------------------|-----------------------|---------------------|--------------|------------------|-------------------|--------------|---------------------|----|----------|
| Ejercicio:          |                       | Institución:        | 148 148 - 00 | 00 - 0000 MIHIST | ERIO DEL DEPORT   |              |                     |    |          |
| UE. Origen:         |                       | D DEL DEPORTE       |              |                  | UD. Origen:       |              | O DEL DEPORTE       |    |          |
| Fecha Elaboración:  | 13/04/2011            | No.CUR:             |              | N                | o. expediente:    |              | Estado:             |    |          |
| Clase Registro:     | DYP M                 | Clase Modificación: | NOR M        |                  | No.Original:      | 000246       |                     |    |          |
| Tipo Documento:     | COMPROBANTES DE       | INGRESOS            |              |                  |                   | 2            |                     |    |          |
| Documento Respaldo: | RESUMEN DE INGRE      |                     |              |                  |                   | <u>.</u>     |                     |    |          |
| No. Doc Respaldo:   |                       |                     |              |                  |                   |              |                     |    |          |
|                     |                       |                     |              |                  | Organismo         | 0000         |                     |    |          |
| Fuentei             |                       |                     |              | Pre              | istamo/Donación   | 0000         |                     |    |          |
| Banco:              |                       |                     |              |                  | Cuenta Monetaria: | in: 11230AAA |                     |    |          |
| Auxiliar Contable   | 148-0000-0000-0025-20 | 010                 |              |                  |                   |              |                     |    |          |
| Ubic. Geografica:   | 0000 114 0000         |                     |              | <u>×</u>         | Fec. Real Ingreso |              |                     |    |          |
| Descripción:        | AMORTIZACION DEL      | CONTRATO 148-0000   |              |                  |                   |              |                     |    | 6<br>9   |
| Tipo de Cliente     | Elija una Opción      |                     |              |                  |                   | <u>.</u>     |                     |    |          |
| Ruc                 | 0101035152001         |                     |              |                  |                   |              |                     |    |          |
|                     | Ingreso               | 5                   | 900.00       | I.V.A.(-)        |                   | 0.00         | Total Presupuesto(= | •) | 5,000.00 |
| Hontos              | Deducciones(-)        | [                   | 0.00 To      | tal Recaudado(=) |                   | 5.000.00     |                     |    |          |
|                     |                       |                     |              | 00               |                   |              |                     |    |          |

En esta pantalla, el usuario antes de confirmar la solicitud del documento, debe llenar el campo *Auxiliar 3*, que corresponde al número de contrato, del cual se va a amortizar el anticipo y

luego presiona el icono

Como se puede apreciar en la siguiente pantalla el CUR de ingresos se encuentra en estado *SOLICITADO* 

| SIGEI<br>Regist | F - Ejecu<br>ro y Contro | <b>ción de</b><br>I de la Eje | Ingreso<br>cución - C | os<br>Comprobante de E | Ejecuci | ón de In | igresos - Comprobante de Ejecucion de Ingresos    |                       |                  |              |                    |            |      |     |    |
|-----------------|--------------------------|-------------------------------|-----------------------|------------------------|---------|----------|---------------------------------------------------|-----------------------|------------------|--------------|--------------------|------------|------|-----|----|
| Ejerci<br>Ins   | icio Actua<br>ititución  | 2011<br>148 - 0               | 000 - 000             | 0 - MINISTERI          | O DEL   | DEPOR    | те,                                               | Q                     | 80               | <b>P</b> C   | <b>@</b> 9(        | 06         | 8    | R•5 | 8  |
| Sel             | No.<br>CUR               | No.<br>Org.                   | No.<br>Exp.           | Fecha<br>Elaboración   | REG     | MOD      | Descripción                                       | Líquido a<br>Recaudar | Monto<br>Ingreso | Monto<br>IVA | Monto<br>Deduccion | Fstado     | Fte. | UbG | DI |
| 0               | 000248                   | 000248                        | 000248                | 13/04/2011             | OVP     | NOR      | AMORTIZACION DEL CONTRATO 148-0000-0000-0025-2010 | 5.000.00              | 5.000.00         | 0.00         | 0.00               | SOLICITADO | 998  | 000 | C  |

Cuando el CUR se encuentra en estado solicitado, el usuario lo selecciona y presiona el icono

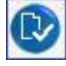

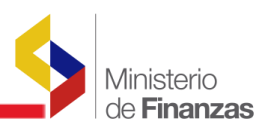

|                      |            |            | Cor                 | nprobante    | de Ejecució     | in de Ingresos                 | - APROBAR  |                     |            |       |
|----------------------|------------|------------|---------------------|--------------|-----------------|--------------------------------|------------|---------------------|------------|-------|
| Ejercicio:           | 2011       |            | Institución:        | 148 148 -    | 0000 - 0000 MIN | VISTERIO DEL DEPOR             | RTE        |                     |            |       |
| UE. Origen:          | 0000       |            | O DEL DEPORTE       |              |                 | UD. Origen:                    |            | IO DEL DEPORTE      |            |       |
| Fecha Elaboración:   | 13/04/2011 | 1          | No.CUR:             | 000248       |                 | No. expediente:                | 000248     | Estado:             | SOLICITADO |       |
| Clase Registro:      |            | ~          | Clase Modificación: | NOR          |                 | No.Original:                   | 000248     |                     |            |       |
| Tipo Documento:      | COMPRO     | BANTES D   | E INGRESOS          |              |                 |                                | ~          |                     |            |       |
| Documento Respaldo:  | RESUME     | N DE INGRE |                     |              |                 |                                | *          |                     |            |       |
| No. Doc Respaldo:    |            |            |                     |              |                 |                                |            |                     |            |       |
| Fuente:              | 998-ANTIC  | IPOS DE E  | JERCICIOS ANTERIORE |              |                 | Organismo<br>Préstamo/Donación | 0000       |                     |            |       |
| Banco:               |            | 9999       |                     |              |                 | Cuenta Monetaria               | 11230AAA   | ][                  |            |       |
| Auxiliar Contable 3: | 148-0000-0 |            | 2010                |              |                 |                                |            |                     |            |       |
| Ubic. Geografica:    | 0000 - NA  | CIONAL     |                     |              | ~               | Fec. Real Ingreso              | 13/04/2011 |                     |            |       |
| Descripción:         | AMORTIZZ   | CION DEL   | . CONTRATO 148-0000 | -0000-0025-2 | 010             |                                |            |                     |            | 2     |
| Tipo de Cliente      | < Elija i  | una Opción |                     |              |                 |                                | ~          |                     |            |       |
| Ruc                  | 010103515  | 2001       |                     |              |                 |                                |            |                     |            |       |
|                      | Ingr       | eso        | 5                   | 000.00       | I.V.A.(-)       |                                | 0.00       | Total Presupuesto(= | :)         | 5,000 |
| HOITOS               | Deducció   | ones(-)    |                     | 0.00         | Total Recaudad  | o(=)                           | 5,000.00   |                     |            |       |
|                      |            |            |                     |              |                 |                                |            |                     |            |       |

Seguidamente confirma la aprobación y la operación ha sido realizada de manera exitosa.

Los asientos contables que se generan cuando se aprueba esta transacción son los siguientes:

### DAI: DEVENGADO AUTOMÁTICO DE INGRESOS

| CUENTA    | AUX1        | AUX2          | AUX3                    | DEBITO_CREDITO | MONTO    |
|-----------|-------------|---------------|-------------------------|----------------|----------|
| 113.97    | 14800000000 | 0101035152001 | 0                       | D              | 5.000,00 |
| 124.97.03 | 1480000000  | 0101035152001 | 148-0000-0000-0025-2010 | С              | 5.000,00 |

### PAI: PERCIBIDO AUTOMÁTICO DE INGRESOS

| CUENTA | AUX1        | AUX2          | AUX3                    | DEBITO_CREDITO | MONTO    |
|--------|-------------|---------------|-------------------------|----------------|----------|
| 112.30 | 14800000000 | 0101035152001 | 148-0000-0000-0025-2010 | D              | 5.000,00 |
| 113.97 | 1480000000  | 0101035152001 | 0                       | С              | 5.000,00 |

### 1.5 Compromiso – Anticipos de Años Anteriores

El siguiente paso que debe realizar el usuario es registrar el compromiso por el valor de la planilla que va a cancelar, distribuyendo dicho valor de la siguiente forma:

- *f* La partida con fuente 998 por el valor que va a amortizar en la planilla y que debe corresponder exactamente al monto de la cuenta **112.3X** creado en la ejecución de ingresos.
- *f* La partida con fuente 001, 002 etc., la que corresponda de acuerdo al presupuesto de la entidad, deberá constar el valor que resulte de restar el valor de la planilla menos el valor del anticipo sea parcial o total.

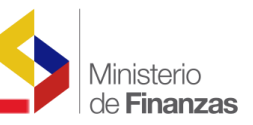

Es decir el compromiso siempre se deberá realizar mínimo con dos fuentes de financiamiento.

También es importante verificar, que el compromiso quede asociado al contrato correspondiente del que se va a pagar la planilla.

La ruta de acceso es: EJECUCION DE GASTOS À REGISTRO DE EJECUCION À COMPROBANTE DE EJECUCION DE GASTOS

| Catálogos | Ejecución de Ingresos | Ejecución de Gastos    | Contabilidad   | Tesorería   | Administ  | tración de Fondos  | Información Financ | iera Subsidios | Consolidación | Formulación |
|-----------|-----------------------|------------------------|----------------|-------------|-----------|--------------------|--------------------|----------------|---------------|-------------|
| 1         |                       | Control Legal          |                |             |           |                    |                    |                |               |             |
|           |                       | Programación de la Ej  | ecución Presup | ouestaria   |           |                    |                    |                |               |             |
|           |                       | Registro de Ejecución  |                |             |           |                    |                    |                |               |             |
|           |                       | Modificaciones Presupo | Jestarias      |             | Comprol   | bante de Ejecució  | n de Gastos        |                |               |             |
|           |                       | Consulta del Presupue  | sto de Gastos  | Por Entidad | Comprol   | bante de Transfer  | encias Multiple    |                |               |             |
|           |                       | Consulta del Presupue  | sto de Gastos  | Consolidad  | Autoriza  | r Pago             |                    |                |               |             |
|           |                       | Impresión del CUR del  | Gasto          |             | Certifica | ición Presupuestar | ia                 |                |               |             |
|           |                       | Reportes               |                |             | Reposici  | ón Fondo Rotativo  |                    |                |               |             |
|           |                       |                        |                |             | Consulta  | ar Reposición Fond | lo Rotativo        |                |               |             |
|           |                       |                        |                |             | Cierre P  | resupuestario      |                    |                |               |             |
|           |                       |                        |                |             | Cierre P  | resupuestario      |                    |                |               |             |

En esta pantalla el usuario procede a crear el compromiso presionando el botón

| tálogo         | os Ejecucio            | ón de Ingre       | esos Eje            | cución de Ga  | stos   | Conta    | bilidad | Tesorería Administ     | tración de Fondos | Información      | Financiera S | ubsid | ios | Consolidaciór    | Formulación               |                     |     |     |     |    |
|----------------|------------------------|-------------------|---------------------|---------------|--------|----------|---------|------------------------|-------------------|------------------|--------------|-------|-----|------------------|---------------------------|---------------------|-----|-----|-----|----|
| IGEF<br>egistr | • Ejecua<br>o de Ejecu | ción de G         | astos<br>probante d | e Ejecución d | e Gast | tos - Ci | omprob  | ante de Ejecución de   | Gastos            |                  |              |       |     |                  |                           |                     |     |     |     |    |
| Ejerci<br>Ins  | cio Actual<br>titucion | 2009<br>148 - 000 | 0 - 0000            | - MINISTER    | IO DEI | L DEPO   | DRTE,   |                        |                   |                  | DOC          | R     |     | 990              | 68                        | 380                 | 6   | 6   |     | (  |
| Sel            | No.<br>CUR             | No.<br>Org.       | No.<br>Exp.         | Elaborado     | REG    | MOD      | GAS     | Descripción            | Monto<br>Gasto    | Monto<br>Líquido | Estado       | АР    | рт  | Tra<br>Entregada | nsferencia a<br>Rechazada | l BCE<br>Confirmada | REV | DEV | NOM | U  |
| 0              | 004378                 | 004372            | 004274              | 26/06/2009    | сом    | RPA      | OGA     | COMPROMISO<br>ANTICIPO | -295.54           | -295,54          | SOLICITADO   |       |     |                  |                           |                     |     |     |     | 00 |
| rotal          |                        |                   |                     |               |        |          |         |                        |                   |                  |              |       |     |                  | 0.00                      | 0.00                |     |     |     |    |
| 1<br>Itros:    |                        |                   |                     |               |        |          |         |                        |                   |                  |              |       |     |                  |                           |                     |     |     |     |    |

En la pantalla desplegada se llenan los campos requeridos:

|                                                                                                    |                             | Compror                                                                                        | Jante de Ejecución                                                              | ue Gastos - t                                         | REAR                                          |                                          |                         |
|----------------------------------------------------------------------------------------------------|-----------------------------|------------------------------------------------------------------------------------------------|---------------------------------------------------------------------------------|-------------------------------------------------------|-----------------------------------------------|------------------------------------------|-------------------------|
| Ejercicio                                                                                                    | 2009                        |                                                                                                |                                                                                 |                                                       |                                               |                                          |                         |
| Institución:                                                                                                    | 148-0000-0000 MIN           | ISTERIO DEL DEPORTE                                                                            |                                                                                 |                                                       |                                               |                                          |                         |
| Clase Registro:                                                                                                    | СОМ                         | Clase Modificación: NC                                                                         | DR 🔽 c                                                                          | lase Gasto: 0G/                                       | ~                                             | <u>No. Original</u><br>No. Certificación | 000000 [CARGAR          |
| Tipo Documento Respaldo:                                                                                           | 06 06 -                     | COMPROBANTES ADMINIST                                                                          | RATIVOS DE GASTOS                                                               |                                                       | ~                                             |                                          |                         |
| lase Documento Respaldo:                                                                                           | 03 03 -                     | CONTRATO DE OBRA                                                                               |                                                                                 |                                                       | ~                                             |                                          |                         |
| RUC Beneficiario:                                                                                                  | 0916368566001               | CARRERA DURANGO EF                                                                             |                                                                                 |                                                       |                                               |                                          |                         |
|                                                                                                    | 001000000001                |                                                                                                |                                                                                 |                                                       |                                               |                                          |                         |
| No. Documento<br>Respaldo:                                                                                         | 148-0000-0000-008           | 11-2008 148-0000-0                                                                             | 000-0081-2008-CARRERA [                                                         | DURANGO ERMEL -                                       | Contrato de fis                               | calización de 💌                          |                         |
| No. Documento<br>Respaldo:<br>[Fte] - [OrqF] - [No. Pres]                                                          | 148-0000-0000-008<br>000 -  | 11-2008 148-0000-0<br>0000 - 0000 sign                                                         | 000-0081-2008-CARRERA [<br>ificado: Préstamo, Donació                           | DURANGO ERMEL -<br>n o Colocación                     | Contrato de fis                               | calización de 💌                          |                         |
| No. Documento<br>Respaldo:<br>[Fte] - [OrqF] - [No. Pres]<br>Banco:<br>Cuenta Origen:                              | 148-0000-0000-008           | 11-2008 148-0000-00<br>0000] - 0000] sign<br>< Elija una Opción                                | 000-0081-2008-CARRERA [<br>uficado: Préstamo, Donació                           | DURANGO ERMEL -<br>n o Colocación                     | Contrato de fis                               | calización de 💌                          |                         |
| No. Documento<br>Respaldo:<br>[ <u>Fte] - [OroF] - [No. Pres]</u><br>Banco:<br>Cuenta Origen:<br>Monto Gasto:      | 148-0000-0000-008           | 11-2008 148-0000-0<br>0000] - 0000] sign<br>- Elija una Opción                                 | 000-0081-2008-CARRERA (<br>Ilficado: Préstamo, Donació<br>-><br>Monto Presupue: | DURANGO ERMEL -<br>n o Colocación<br>stario:          | Contrato de fis<br>V<br>Deduc                 | cones:                                   | Monto Liquido           |
| No. Documento<br>Respaldo:<br>[Fte] - [OraF] - [No. Pres]<br>Banco:<br>Cuenta Origen:<br>Monto Gasto:<br>23,655.6  | 148-0000-0000-008<br>0000 - | 11-2008   148-0000-01<br>0000] - 0000] sigr<br>  < Elija una Opción<br> <br>Monto IVA:<br>0.00 | 000-0081-2008-CARRERA [<br>uficado: Préstamo, Donació                           | DURANGO ERMEL -<br>n o Colocación<br>stario:<br>55.63 | Contrato de fis                               | calización de 💌                          | Monto Liquido<br>23,655 |
| No. Documento<br>Respaldo:<br>[Fte] - [OraF] - [No. Pres]<br>Banco:<br>Cuenta Origen:<br>Monto Gasto:<br>23,655.6: | 148-0000-0000-008<br>0000 - | 11-2008 148-0000-0<br>0000] - 0000 sign<br>  < Elija una Opción<br> <br>Monto IVA:<br>0.00     | Monto Presupue<br>Monto Presupue<br>23,65<br>Descripci                          | DURANGO ERMEL -<br>n o Colocación<br>stario:<br>55.63 | Contrato de fisi<br>Contrato de fisi<br>Deduc | calización de V                          | Monto Liquido<br>23,655 |

Ejercicio: por default el sistema presenta el año del ejercicio vigente

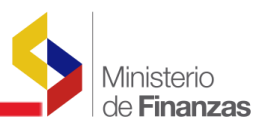

Institución: por default el sistema presenta el código y nombre de la

Entidad Clase de Registro: el usuario debe seleccionar COM

Clase de Modificación: el usuario debe seleccionar

NOR Clase Gasto: el usuario debe seleccionar OGA

**Tipo Documento Respaldo:** el usuario debe seleccionar <u>06</u> <u>COMPROBANTES</u> ADMINISTRATIVOS DE GASTOS

**Clase Documento de Respaldo:** en este campo el usuario debe seleccionar <u>03 CONTRATO</u> <u>DE OBRA</u> o <u>04 CONTRATO DE SERVICIO</u>

**Nº Documento Respaldo:** en este campo aparecen automáticamente todos los contratos vinculados a este número de RUC, debe seleccionarse el que corresponda a la planilla que se va a pagar.

Monto Gasto: corresponde al monto de la planilla

Descripción: en este campo se ingresa un breve detalle del contrato

El usuario presiona el botón 🔛, y el Compromiso se encuentra en estado REGISTRADO, tal

como se muestra a continuación:

| Ejerci | cio Actual | 2009        |             |            |       |       |      |                                          |                |                       |            |    |    |                |                            |                      |     | -   |           |
|--------|------------|-------------|-------------|------------|-------|-------|------|------------------------------------------|----------------|-----------------------|------------|----|----|----------------|----------------------------|----------------------|-----|-----|-----------|
| Ins    | titucion   | 148 - 00    | 00 - 0000   | - MINISTE  | RIO D | EL DE | ORTE |                                          |                |                       | BOC        | Q  |    | 980            | 068                        |                      |     | 8   | $\otimes$ |
| Sel    | No.<br>CUR | No.<br>Org. | No.<br>Exp. | Elaborado  | REG   | MOD   | GAS  | Descripción                              | Monto<br>Gaste | Monto                 | Estado     | АР | РТ | Tr<br>Entregad | ansferencia<br>a Rechazada | al BCE<br>Confirmada | REV | DEV | NOM       |
| 0      | 004388     | 004388      | 004281      | 30/06/2009 | сом   | NOR   | OGA  | PRUEBAS DE COMPROMI OS<br>CON FUENTE 998 | 23,655,63      | 23,655.63             | REGISTRADO |    |    |                |                            |                      |     |     |           |
| 0      | 004378     | 004372      | 004274      | 26/06/2009 | сом   | RPA   | OGA  | COMPROMISO ANTICIPO                      | -295.54        | -295.54               | SOLICITADO |    |    |                |                            |                      |     |     |           |
| Total  |            |             |             |            |       |       |      |                                          |                | and the second second |            |    |    |                | 0.00                       | 0.00                 |     |     |           |

Seguidamente, el usuario debe ingresar el detalle del compromiso presionando el botón

| Ejer        | cicio   | 2009       |                      |            | -                    | MINISTER | RIO DEL DEPOR          | re,              |        |           |              |                                       | Institución                    | 148 - 0000 - 00      |
|-------------|---------|------------|----------------------|------------|----------------------|----------|------------------------|------------------|--------|-----------|--------------|---------------------------------------|--------------------------------|----------------------|
| No. de      | e CUR   | 0000438    | 38                   | No         | Original             | 0000438  | 18 (                   | lase Registro    | MOC    | Clase     | Modificacion | NOR                                   | Clase Gasto                    | OGA                  |
| Descr       | ripcion | COMPRO     | DMISO PA             | ARA REGUL  | ARIZAR AN            | TICIPO   |                        |                  |        | Mo        | nto Gasto    | 23655.63                              | Monto Retencion o<br>Descuento | 0.00                 |
| Estructuras |         |            | is Presup            | vuestarias |                      |          |                        | Fact             | uras   |           |              | E                                     | Retenciones y Descue           | ntos                 |
| Pral        | [Spq    | c) [       | [Pry]                | [Act]      | •                    | Lite     | em] [Geo               | ) [ <u>Fte</u> ] | [OrgE] | [No.Pres] | EntRe        | Monto Gasto                           | Monto IVA                      | Monto Presupues      |
|             |         |            |                      |            |                      |          |                        |                  |        |           |              |                                       |                                |                      |
|             |         | 00         | 000                  | 01         | 00                   | 000 0(   | 00000 0                | 000 000          | 0000   | 0000      | 000000       | 0.00                                  | 0.00                           | 0.0                  |
| el Pr       | rg Spgr | 00 Pry Act | 000<br>• 00<br>000 7 | tem Get    | 5 Fte Or<br>5 998 00 | 000 00   | 00000 0<br>mo/Donación | Entidad Recept   | 0000   | 0000)     | 000000       | 0.00<br>to Presupuestario<br>4.560.59 | No Criterio Saldo              | o por Compro<br>7.33 |

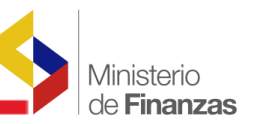

v el

En esta pantalla la Entidad deberá llenar todos los campos requeridos: Programa, Proyecto, Actividad, Ítem, Geográfico, Fuente con el código 998, por el valor del anticipo que se va a amortizar; y la partida con la fuente 001, 002 etc. para pagar las diferencias que constan en la planilla,

Posteriormente procede a solicitar el compromiso presionando el icono

| Ejerci | io Actual  | 2009        |             | de Ejecución | 00 00 | 0.00   | Jonipi |                                          |                |                  |            | 0  |    |                |                                |                      |     |     |     |
|--------|------------|-------------|-------------|--------------|-------|--------|--------|------------------------------------------|----------------|------------------|------------|----|----|----------------|--------------------------------|----------------------|-----|-----|-----|
| Inst   | titucion   | 148 - 00    | 00 - 0000   | - MINISTE    | RIO D | EL DEF | ORTE,  |                                          | e              |                  |            | R  | 1  |                |                                |                      |     |     | X   |
| Sel    | No.<br>CUR | No.<br>Org. | No.<br>Exp. | Elaborado    | REG   | MOD    | GAS    | Descripción                              | Monto<br>Gasto | Monto<br>Líquido | Estado     | АР | РТ | Tr<br>Entregad | ransferencia a<br>la Rechazada | al BCE<br>Confirmada | REV | DEV | NOM |
| 0      | 004388     | 004388      | 004281      | 30/06/2009   | сом   | NOR    | OGA    | PRUEBAS DE COMPROMISOS<br>CON FUENTE 998 | 23.655.63      | 23,655 63        | SOLICITADO | D  |    |                |                                | -                    |     |     |     |
| 0      | 004378     | 004372      | 004274      | 26/06/2009   | сом   | RPA    | OGA    | COMPROMISO ANTICIPO                      | -295.54        | -295.54          | SOLICITADO |    |    |                |                                |                      |     |     |     |
| Total  |            |             |             |              |       |        |        |                                          |                |                  |            |    |    |                | 0.00                           | 0.00                 |     |     |     |

Luego el usuario aprueba el compromiso presionando el icono aprobar compromiso

CUR queda en estado APROBADO, conforme se presenta en la lámina siguiente:

| atálogo           | s Ejecuci             | ón de Ing             | resos Ej            | ecución de G | astos | Cont     | abilida | d Tesorería Administración d             | le Fondos 🛛    | Información I    | inanciera 🛛 | Subsid | dios   | Consolidación     | Formulació             | in                   |     |     |     |
|-------------------|-----------------------|-----------------------|---------------------|--------------|-------|----------|---------|------------------------------------------|----------------|------------------|-------------|--------|--------|-------------------|------------------------|----------------------|-----|-----|-----|
| SIGEF<br>Registro | • Ejecu<br>o de Ejecu | ción de<br>ción - Con | Gastos<br>oprobante | de Ejecución | de Ga | stos - ( | Compro  | bante de Ejecución de Gastos             |                |                  |             |        |        |                   |                        |                      |     |     |     |
| Ejercio           | cio Actual            | 2009                  |                     |              |       | 500552   |         |                                          |                |                  |             |        |        |                   | 8.0                    | 88                   | 26  | G   |     |
| Inst              | titucion              | 148 - 00              | 00 - 0000           | - MINISTE    | RIO D | EL DEP   | ORTE,   |                                          |                |                  |             |        |        |                   |                        |                      |     |     |     |
| Sel               | No.<br>CUR            | No.<br>Org.           | No.<br>Exp.         | Elaborado    | REG   | MOD      | GAS     | Descripción                              | Monto<br>Gasto | Monto<br>Líquido | Estado      | АР     | PT     | Trar<br>Entregada | sferencia<br>Rechazada | al BCE<br>Confirmada | REV | DEV | NOM |
| 0                 | 004388                | 004388                | 004281              | 30/06/2009   | сом   | NOR      | OGA     | PRUEBAS DE COMPROMISOS<br>CON FUENTE 998 | 23,655.63      | 23,655 63        | APROBADO    | D      |        |                   |                        |                      |     |     |     |
| Total             |                       |                       |                     |              |       | -        |         |                                          |                |                  |             |        | iiiiii |                   | 0.00                   | 0.0                  | 0   |     |     |
| 1                 |                       |                       |                     |              |       |          |         |                                          |                |                  |             |        |        |                   |                        |                      |     |     |     |
| Filtros:          |                       |                       |                     |              |       |          |         |                                          |                |                  |             |        |        |                   |                        |                      |     |     |     |

### 1.6 Devengado – Anticipo de Años Anteriores

El usuario debe realizar el devengado del compromiso realizado anteriormente, para lo cual creará un nuevo CUR de gasto.

La ruta de acceso es: EJECUCION DE GASTOS À REGISTRO DE EJECUCION À COMPROBANTE DE EJECUCION DE GASTOS

| Pre            | esion                  | ar el             | ícon              | o crea         | r I    | 4       |         |                         |                 |                  |              |       |      |                |                               |                     |     |     |     |    |
|----------------|------------------------|-------------------|-------------------|----------------|--------|---------|---------|-------------------------|-----------------|------------------|--------------|-------|------|----------------|-------------------------------|---------------------|-----|-----|-----|----|
| tálogo         | s Ejecucio             | ón de Ingr        | esos Eje          | cución de Ga   | stos   | Conta   | bilidad | Tesorería Administra    | ación de Fondos | Información      | Financiera S | ubsid | lios | Consolidaci    | ón Formulació                 | n                   |     |     |     |    |
| IGEF<br>egistr | • Ejecuc<br>o de Ejecu | ción de G         | <b>probante d</b> | le Ejecución d | e Gast | tos - C | omprol  | pante de Ejecución de G | astos           |                  |              |       |      |                |                               |                     |     |     |     |    |
| Ejerci<br>Ins  | cio Actual<br>titucion | 2009<br>148 - 000 | 0 - 0000          | - MINISTER     | IO DEI | L DEPO  | DRTE,   |                         |                 |                  | DOC          | R     |      | 98(            | 000                           | 888                 | 6   | 0   | 8   | (  |
| Sel            | No.<br>CUR             | No.<br>Org.       | No.<br>Exp.       | Elaborado      | REG    | MOD     | GAS     | Descripción             | Monto<br>Gasto  | Monto<br>Líquido | Estado       | АР    | PT   | Tr<br>Entregad | ansferencia a<br>la Rechazada | l BCE<br>Confirmada | REV | DEV | NOM | U  |
| 0              | 004378                 | 004372            | 004274            | 26/06/2009     | сом    | RPA     | OGA     | COMPROMISO<br>ANTICIPO  | -295.54         | -295.54          | SOLICITADO   |       |      |                |                               |                     |     |     |     | 00 |
| rotal          |                        |                   |                   |                |        |         |         |                         |                 |                  |              |       | mi   |                | 0.00                          | 0.00                |     |     |     |    |
| 1<br>Itros:    |                        |                   |                   |                |        |         |         |                         |                 |                  |              |       |      |                |                               |                     |     |     |     |    |

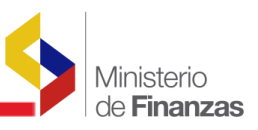

En esta pantalla desplegada se llena los campos requeridos:

| atálog | os Ejecución de Ingresos    | Ejecución de Gastos | Contabilidad Tesorería | Administración de Fondos  | Información Fin     | anciera Subsid | os Consolidación I | Formulación |                |   |
|--------|-----------------------------|---------------------|------------------------|---------------------------|---------------------|----------------|--------------------|-------------|----------------|---|
|        |                             |                     |                        |                           |                     |                |                    |             |                |   |
|        |                             |                     | Comprob                | ante de Ejecucio          | n de Gastos -       | MODIFICA       | R                  |             |                |   |
|        | Ejercicio                   | 2009                |                        |                           |                     |                |                    |             |                |   |
|        | Institución:                |                     | TERIO DEL DEPORTE      |                           |                     |                |                    |             |                |   |
|        | Fecha Elaboración           |                     | No. CUR                | 004389 No. Ex             | opediente 0         |                | Estado             |             |                |   |
|        | Clase Registro:             | DEV 💌               | Clase Modificación:    | NOR                       | Clase Gasto:        | OGA 💌          | No. Orig           | inal 0      | 04388 [CARGAR] |   |
|        |                             |                     |                        |                           |                     |                | No. Certifi        | ación       |                | 2 |
|        | Tipo Documento Respaldo:    | 06 06 - 0           | OMPROBANTES ADMINI     | STRATIVOS DE GASTO        | S                   |                | ~                  |             |                |   |
|        | Clase Documento Respaldo:   | 04 04 - 0           | ONTRATO DE SERVICIO    |                           |                     |                | ~                  |             |                |   |
|        | RUC Beneficiario:           | 0916368566001       | CARRERA DURANGO        | ERMEL ALFREDO             |                     |                |                    |             |                |   |
|        | No. Documento<br>Respaldo:  | 148-0000-0000-0081  | -2008                  |                           |                     |                |                    |             |                |   |
|        | [Fte] - [OrgF] - [No. Pres] | 000 -               | 0000 - 0000 s          | lignificado: Préstamo, Do | nación o Colocación |                |                    |             |                |   |
|        | Bancos                      |                     |                        |                           |                     |                |                    |             |                |   |
|        | Cuenta Origen:              |                     |                        |                           |                     |                |                    |             |                |   |
|        | Monto Gasto:                |                     | Monto IVA:             | Monto Pres                | upuestario:         | D              | educciones:        |             | Monto Liquido: |   |
|        | 23,655.6                    | 3                   | 0.00                   | 2                         | 3,655.63            |                | 4,767.15           |             | 18,888.48      |   |
|        |                             |                     |                        |                           |                     |                |                    |             |                |   |
|        |                             |                     |                        | Descri                    | pción:              |                |                    |             |                |   |
|        | PRUEBAS DE DEVENG           | ADO CON FUENTE 9    | 98 Y FUENTE XXX        |                           |                     |                |                    |             | 2 3            |   |
|        |                             |                     |                        | E                         |                     |                |                    |             |                |   |
|        |                             |                     |                        |                           | 9                   |                |                    |             |                |   |
|        |                             |                     |                        | U                         |                     |                |                    |             |                |   |

Ejercicio: por default el sistema presenta el año del ejercicio vigente

Institución: por default el sistema presenta el código y nombre de la

Entidad Clase de Registro: el usuario debe seleccionar DEV

Clase de Modificación: el usuario debe seleccionar

NOR Clase Gasto: el usuario debe seleccionar OGA

**Nº Original:** en este campo se debe digitar el número de CUR del compromiso al que se asocia el devengado y automáticamente se presentan todos los datos referentes al compromiso original

**Deducciones:** en este campo se digita el monto de las deducciones, por el valor del anticipo que se va a amortizar, más las retenciones de ley, ejemplo \$ <u>4.560,59 Anticipo de Años</u> <u>Anteriores y</u> \$ 236.56 del 1% Impuesto a la Renta, que en total suman \$ 4.767,15

El usuario presiona el botón y el Devengado queda en estado "REGISTRADO", tal como

#### se muestra a continuación:

| itálogo | s Ejecuci            | ón de Ing             | resos E             | jecución de G | astos | Con     | tabilidad | d Tesorería Administración ( | de Fondos      | Información | Financiera 🔅          | Subsidi | os ( | Consolidación     | Formulación                | 1                 |     |     |           |
|---------|----------------------|-----------------------|---------------------|---------------|-------|---------|-----------|------------------------------|----------------|-------------|-----------------------|---------|------|-------------------|----------------------------|-------------------|-----|-----|-----------|
| BIGEF   | - Ejecut<br>de Ejecu | ción de<br>ción - Con | Gastos<br>oprobante | de Ejecución  | de Ga | istos - | Compro    | bante de Ejecución de Gastos | 0              |             |                       |         |      |                   |                            |                   |     |     |           |
| Ejercio | io Actual            | 2009                  |                     |               |       |         |           |                              |                |             |                       | -       | -    |                   |                            |                   |     | -   | -         |
| Inst    | itucion              | 148 - 00              | 00 - 0000           | - MINISTE     | RIO D | EL DE   | PORTE,    |                              | e              |             |                       |         | Q    |                   | 00                         |                   |     | 9   | $\otimes$ |
| Sel     | No.<br>CUR           | No.<br>Org.           | No.<br>Exp.         | Elaborado     | REG   | MOD     | GAS       | Descripción                  | Monto<br>Gasto | Monto       | Estado                | АР      | рт   | Trai<br>Entregada | nsferencia al<br>Rechazada | BCE<br>Confirmada | REV | DEV | NOM       |
| 0       | 004389               | 004388                | 004281              | 30/06/2009    | DEV   | NOR     | OGA       | PRUEBAS DE COMPROMISO        | 23,655.63      | 18,888,48   | REGISTRADO            |         | >    |                   |                            |                   |     |     | c         |
| Total   |                      |                       |                     |               |       |         |           |                              |                |             | And the second second |         |      |                   | 0.00                       | 0.00              |     |     |           |
| 1       |                      |                       |                     |               |       |         |           |                              |                |             |                       |         |      |                   |                            |                   |     |     |           |
| iltros: |                      |                       |                     |               |       |         |           |                              |                |             |                       |         |      |                   |                            |                   |     |     |           |
|         |                      |                       |                     |               |       |         |           |                              |                |             |                       |         |      |                   |                            |                   |     |     |           |

El usuario debe realizar el detalle del Devengado, presionando el botón 🚩 con esta opción, se

copia el detalle de las Estructuras Presupuestarias, conforme puede verse a continuación:

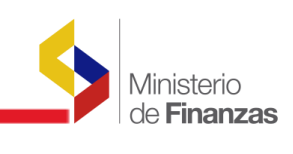

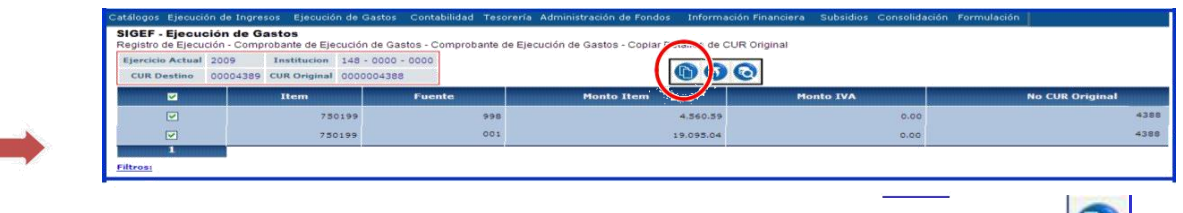

En esta pantalla el usuario selecciona las partidas y presiona el icono y automáticamente se copia la estructura presupuestaria, en el CUR del devengado, tal como se muestra a continuación:

| Ejerc                                                                                                    | cicio  | 2009                   | 9         |                                  | - 1                         | INISTERIO DEL  | DEPORTE,           |          |      |          |            |                                      | Insti            |                     | 00 - 00          |
|----------------------------------------------------------------------------------------------------|--------|------------------------|-----------|----------------------------------|-----------------------------|----------------|--------------------|----------|------|----------|------------|--------------------------------------|------------------|---------------------|------------------|
| No. de                                                                                                    | CUR    | 0000                   | 04389     | No. C                            | riginal (                   | 00004388       | Clase I            | Registro |      | Clase Mo | dificacion | NOR.                                 | Clase            |                     |                  |
| Descri                                                                                                    | ipcion | PRU                    | EBAS DE D | EVENGADO CO                      | ON FUENTE S                 | 998 Y FUENTE X | DXX                |          |      | Monto    | Gasto      | 23655.63                             | Monto Re<br>Desc |                     | 15               |
| Estructuras Presupuestarias  Prol [Song] [Prv] [Act] * [Item] [Geo] [Fte                                                                                                    |        |                        |           |                                  |                             |                |                    |          |      |          |            |                                      |                  |                     |                  |
| Estructuras Presupuestarias     Retenciones       Pral     [Spar]     [Prx]     [Act]     *     [Item]     [Geo]     [Fie       INo.Presi     EntRe     Monto Gasto     Monto                                                                                                    |        |                        |           |                                  |                             |                |                    |          |      |          |            |                                      |                  |                     | esupu            |
| Prg] [Spg2] [Prx] [Act] * [Item] [Geo] [Fte [No.Pres] EntRe Monto Gasto Monto                                                                                                    |        |                        |           |                                  |                             |                |                    |          |      |          |            |                                      |                  |                     |                  |
| Prel         [Sact]         [Prv]         [Att]         *         [Item]         [Ge2]         [Ete         [No.Pres]         Entite         Monto Casto         Monto           00         000         0000         0000         0000         0000         0000         0.000         0.000         0.000         0.000         0.000         0.000         0.000         0.000         0.000         0.000         0.000         0.000         0.000         0.000         0.000         0.000         0.000         0.000         0.000         0.000         0.000         0.000         0.000         0.000         0.000         0.000         0.000         0.000         0.000         0.000         0.000         0.000         0.000         0.000         0.000         0.000         0.000         0.000         0.000         0.000         0.000         0.000         0.000         0.000         0.000         0.000         0.000         0.000         0.000         0.000         0.000         0.000         0.000         0.000         0.000         0.000         0.000         0.000         0.000         0.000         0.000         0.000         0.000         0.000         0.000         0.000         0.000         0.000         0.000< |        |                        |           |                                  |                             |                |                    |          |      |          |            |                                      |                  |                     | C                |
| Pre                                                                                                    | g Spg  | 00                     | Act *     | Item Geo                         | Ete OrgF                    | 0 000000       | 0000               | 000      | 0000 | 0000     | 000000     | 0.00<br>o Presupuestario             | No Criterio      | 0.00                | Compror          |
| 20                                                                                                    | g Spg  | 00<br>07 Pry<br>00 001 | 001 000 7 | 0 000<br>Item Geo<br>150199 0000 | 000<br>Fte OrgF<br>998 0000 | Préstamo/Don   | 0000<br>hación Ent | 000      | 0000 | 00000    | 000000     | 0.00<br>o Presupuestario<br>4.560.59 | No Criterio      | 0.00<br>Saldo por ( | Comproi<br>7,333 |

Luego que ha registrado la estructura presupuestaria, el usuario deberá registrar los datos del Comprobante de Venta, en este caso la FACTURA que entrega el contratista, de acuerdo a lo especificado en el INSTRUCTIVO DE REGISTRO DE GASTOS – EJECUCIÓN PRESUPUESTARIA, publicado en la opción Ayudas (Página principal del eSIGEF).

En referencia a las **deducciones**, el sistema validará que únicamente las deducciones que corresponde a la amortización de anticipos de años anteriores <u>sea la que se pueda</u> <u>registrar con la fuente 998;</u> los códigos son los siguientes:

| CÓDIGO DE DESCUENTO DE GASTO                                  |
|---------------------------------------------------------------|
| 336 - Amortización de Anticipos de Años Anteriores            |
| 339 - Amortización de Anticipos a Proveedores Años Anteriores |

Las restantes deducciones de la transacción deberán registrarse de acuerdo a lo especificado en el INSTRUCTIVO DE REGISTRO DE GASTOS – EJECUCIÓN PRESUPUESTARIA, señalado anteriormente, con las restantes fuentes que consten en la transacción. En ningún caso el sistema permitirá que se registren otras deducciones con la fuente 998.

Con la información señalada completa, el usuario procede a "SOLICITAR" el CUR de gastos

presionando el icono

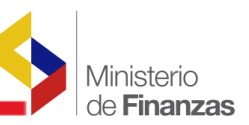

El CUR de devengado de gastos, queda en estado APROBADO y debe ser Autorizado el pago correspondiente.

El asiento contable que se genera una vez aprobado el CUR de devengado de gastos es el siguiente:

### DAG: DEVENGADO AUTOMATICO DE GASTOS

| CUENTA    | AUX1        | AUX2          | AUX3 | DEBITO_CREDITO | ΜΟΝΤΟ     |
|-----------|-------------|---------------|------|----------------|-----------|
| 151.51.99 | 14800000000 | 0916368566001 | 0    | D              | 23.655,63 |
| 213.75    | 1480000000  | 0916368566001 | 0    | С              | 23.655,63 |

No está por demás señalar, que los devengados de planillas, siempre deberán registrarse con *Factura*, por consiguiente en el asiento contable de devengado constarán adicionalmente las cuentas correspondientes al IVA por cobrar y por pagar, para referencia consultar el INSTRUCTIVO DE REGISTRO DE GASTOS – EJECUCIÓN PRESUPUESTARIA, en donde se especifica de manera detallada los registros de Comprobantes de Venta y el detalle del IVA.

Una vez que la Subsecretaría de Tesorería de la Nación, ha realizado el pago del CUR de gasto, queda automáticamente amortizado el anticipo entregado en años anteriores y se contabilizan las retenciones registradas en el CUR original, conforme puede verse a continuación:

| CUENTA    | AUX1        | AUX2          | AUX3                    | DEBITO_CREDITO | MONTO     |
|-----------|-------------|---------------|-------------------------|----------------|-----------|
| 213.75    | 14800000000 | 0916368566001 | 0                       | D              | 23.655,63 |
| 111.02.01 | 1110006     | 1480000000    | 0                       | С              | 18.858,48 |
| 112.30    | 1480000000  | 0916368566001 | 148-0000-0000-0081-2007 | С              | 4.560,59  |
| 212.40    | 1480000000  | 1760013210001 | 101                     | С              | 236,56    |

PAG: PAGO AUTOMÁTICO DEL CUR DE GASTOS

Así mismo, los valores correspondientes a pago de IVA se presentarán en un asiento adicional, llamado PIC **P**ago de **I**VA en **C**ompras (Referencia INSTRUCTIVO DE REGISTRO DE GASTOS – EJECUCIÓN PRESUPUESTARIA).

### 1.7 Regularización – Cartas de Crédito

Para realizar la regularización de las "CARTAS DE CRÉDITO" se realiza todo el proceso descrito en el presente instructivo con excepción de los puntos 1.5 y 1.6.

Antes de iniciar la regularización de las Cartas de Crédito, el usuario deberá registrar en el catalogo de contratos sea de Obras o Bienes y/o Servicios, un número de contrato para asociar

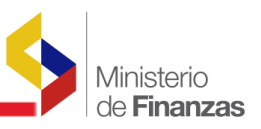

a la cuenta contable 124.97.04, esto se deberá realizar a través de las siguientes rutas de acceso:

- ™ CONTABILIDAD A REGISTRO DE OPERACIONES NO PRESUPUESTARIAS A ANTICIPOS A CONTRATISTAS A CARGA INICIAL DE CONTRATOS DE OBRA
- ™ CONTABILIDAD A REGISTRO DE OPERACIONES NO PRESUPUESTARIAS A ANTICIPOS A PROVEEDORES A CARGA DE CONTRATOS DE PROVEEDORES

## **Contrato Registrado**

| SIG<br>Reg | EF - Con<br>istro de Op     | tabili                | <b>lad</b><br>es No Presu | puestarias - Ar                             | nticipos a Cor                         | itratistas - Ca                            | tálogo de C                        | ontratos - Fe | ormulario de      | Modificación                | n de Contratos                 |                                 |                              |            |          |                  |                    |
|------------|-----------------------------|-----------------------|---------------------------|---------------------------------------------|----------------------------------------|--------------------------------------------|------------------------------------|---------------|-------------------|-----------------------------|--------------------------------|---------------------------------|------------------------------|------------|----------|------------------|--------------------|
| E          | jercicio<br>Actual          | 2011                  |                           |                                             |                                        |                                            |                                    |               |                   |                             |                                |                                 |                              |            |          |                  |                    |
| In         | stitución                   | 051 -<br>9999<br>0000 | - CEDU<br>IDEN            | CCION GENER<br>LACION, DIRI<br>FIFICACION Y | AL DE REGIS<br>ECCION GEN<br>CEDULACIO | STRO CIVIL I<br>ERAL DE REC<br>IN - PLANTA | DENTIFICA<br>BISTRO CIV<br>CENTRAL | CION Y        |                   |                             |                                |                                 |                              | ••••       | 000      | O C C            | 00                 |
| -          | Númer<br>Contra             | °0                    | Ruc                       | Fecha<br>Inicio                             | Fecha<br>Final                         | Duración<br>(en días)                      | Monto<br>Total                     | %<br>Anticipo | Monto<br>Anticipo | Monto<br>Ajuste<br>Anterior | Total<br>Ejecutado<br>Anterior | Total<br>Amortizado<br>Anterior | Descripción                  | Estado     | Proyecto | Tipo<br>Contrato | Clase d<br>Contrat |
| 0          | 051-999<br>0000-<br>9998-20 | 9-                    | 8102970001                | 01/01/2011                                  | 31/05/2011                             | 150                                        | 34,323,42                          | 100.00        | 34,323,42         | 0.00                        | 0.00                           | 0.00                            | pruebas cartas<br>de crédito | REGISTRADO | 2000000  | OBRACIVIL        | NORMAL             |
| 1          |                             |                       |                           |                                             |                                        |                                            |                                    |               |                   |                             |                                |                                 |                              |            |          |                  |                    |

Una vez registrado el contrato, se debe realizar el asiento contable RAUX, para reclasificar el Auxiliar 3 de la cuenta contable 124.97.04 de "0" al número de contrato que se creo, ejemplo: 051-9999-0000-9998-2011; este proceso se encuentra a cargo de la Subsecretaría de Contabilidad Gubernamental.

El Usuario luego de haber registrado el CUR de ingresos, debe realizar el CUR de regularización y debe ingresar a la ruta de acceso:

# EJECUCION DE GASTOS☆ REGISTRO DE EJECUCION☆ COMPROBANTE DE EJECUCION DE GASTOS

En esta pantalla debe presionar el botón y llenar los datos para crear la cabecera del CUR de regularización SIGF - Ejecución de Gastos Registro de Ejecución - Comprobante de Ejecución os Gastos - Comprobante de Ejecución de Gastos Fiericia 2013 Testetución 2013 Testetución 2

En la cabecera se deberá llenar y/o seleccionar los siguientes campos:

Clase de Registro: REG

Clase de Modificación: NOR

Clase Gasto: OGA

Tipo Documento Respaldo: 06 Comprobante Administrativo de Gastos

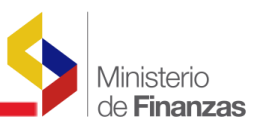

**Clase Documento de Respaldo:** 03 Contrato de Obra / 04 Contrato de servicio (dependerá de donde haya registrado el contrato)

Nº Documento de Respaldo: seleccionar el número de contrato

correspondiente Banco: 99 Cuentas Virtuales

Cuenta Origen: 11231AAA Amortización de Cartas de Crédito de Años Anteriores

**Monto Gasto:** ejemplo \$34.323,42 en este campo se debe ingresar el monto por el que está la Carta de Crédito

## Cabecera del REG-NOR-OGA

|                             |              | Comprob                        | ante de Eiecucion de Gast            | os - CREAR     |                                                                         |
|-----------------------------|--------------|--------------------------------|--------------------------------------|----------------|-------------------------------------------------------------------------|
| Ejercicio 2011              |              |                                |                                      |                |                                                                         |
| Clase Registro:             | REG          | Clase Modificación: NOR        | Clase Gasto:                         |                | No. Original         000000         [CARGAR]           o. Certificación |
| Tipo Documento Respaldo:    | 06           | COMPROBANTES ADMINISTRATIVO    | S DE GASTOS                          | ~              |                                                                         |
| Clase Documento Respaldo:   | 03           | 03 - CONTRATO DE OBRA          |                                      | ~              |                                                                         |
| RUC Beneficiario:           | 17681029700  | 01 UNIDAD EJECUTORA MAGA       | P - PRAT                             |                |                                                                         |
| No. Documento<br>Respaldo:  | 051-9999-000 | 0-9998-2011 051-9999-0000-     | 9998-2011-pruebas cartas de crédito  |                | <b>v</b>                                                                |
| [Fte] - [OrgF] - [No. Pres] | 000          | - 0000 - 0000 Significa        | ado: Préstamo, Donación o Colocación |                |                                                                         |
| Regularizar Pago IVA:       |              |                                |                                      |                |                                                                         |
| Banco:                      |              | 99 99 - CUENTAS VIRTUAL        | ES                                   | ~              |                                                                         |
| Cuenta Orige                | in:          | 11231AAA 11231AAA - AMORTIZAC  | CIÓN DE CARTAS DE CRÉDITO DE AÑ      | IOS ANTERIORES |                                                                         |
| Monto Gasto                 | 51           | Monto IVA:                     | Monto Presupuestario:                | Deducciones:   | Monto Liquido Presupuestario (Gto - Ded                                 |
| 34,32                       | 3.42         | 0.00                           | 0.00                                 | 0.00           | 0.00                                                                    |
|                             |              |                                | Descripción:                         |                |                                                                         |
| REGULARIZACIÓN              | DE LA CARTA  | DE CRPEDITO Nº12345 DEL CONTRA | TO 051-9999-0000-9998-2011 POR       | \$34323.42     | ×                                                                       |
|                             |              |                                |                                      |                |                                                                         |

Una vez llena la cabecera, se confirma la creación y regresa a la pantalla principal para proceder a llenar los detalles del CUR

En la estructura presupuestaria, se debe ingresar el ítem con la fuente 998

### Detalle de la Estructura Presupuestaria

| Ejercicio        | 2011                         |                      | Institució              | 051 -                     | 9999 + 0000     |                         | DIRECCION GE<br>REGISTRO CIV | ENERAL DE REG<br>/IL IDENTIFICA | CION Y CEC  | ULACION - PLANTA                        | N Y CEDULACION, DIRE<br>A CENTRAL | CCION GENERAL D                         |
|------------------|------------------------------|----------------------|-------------------------|---------------------------|-----------------|-------------------------|------------------------------|---------------------------------|-------------|-----------------------------------------|-----------------------------------|-----------------------------------------|
| No. de CUR       | 0000809                      | 3                    | No. Origin              | 0000                      | 008093          | Clase Registro          | REG                          | Clase M                         | odificacion | NOR                                     | Clase Gasto                       | OGA                                     |
| Descripcion      | REGULA<br>POR \$34           | RIZACIÓN D<br>323.42 | E LA CARTA D            | CRPEDITO                  | Nº12345 DEL COM | ITRATO 051-9999         | 0000-9998-2011               | 1 Mont                          | o Gasto     | 34323.42                                | Monto Retencion o<br>Descuento    | 0.00                                    |
|                  | Estructura                   | s Presupues          | tarias                  | 1                         |                 | Comprob                 | ante de Venta                |                                 |             |                                         | Retenciones y Descue              | otos                                    |
| Pra]             | (Sear)                       | [Pex]                | [Ast]                   |                           | [Itam]          | [Gee]                   | [Ete]                        | [QraE]                          | [Ne.Pres]   | EntRe                                   | Monto Gasto                       | Monto Presupuesta                       |
|                  |                              |                      |                         |                           |                 |                         |                              |                                 |             |                                         |                                   | in all                                  |
|                  | 00                           | 000                  | 00                      | 0                         | 0000 00000      | 0000                    | 000                          | 0000                            | 000         | 000000                                  | 0.00                              | 0.00                                    |
| el Pry S         | 00                           | 000<br>ct • 11       | em <u>Geo</u> 1         | e OryF                    | Préstamu/Don    | ación Enlidad           | 000<br>J Receptora           | UUUU<br>Monto Gasto             | Monto P     | resupuestario                           | 0.00<br>No Criterio Saldo         | (C) (C) (C) (C) (C) (C) (C) (C) (C) (C) |
| el Pry S<br>) 20 | 00<br>5997 Pry A<br>00 000 0 | et • 11<br>01 000 53 | lem Geo 1<br>10204 0000 | 0<br>Ele OryF<br>998 0000 | 000 0000C       | 0 0000<br>sción Enlidae | 000<br>J Receptora<br>000000 | Monto Gasto<br>34,323,42        | Monto P     | 10 000000<br>resupuestario<br>34.323.42 | No Criterio Saldo                 | (C) (C) (C) (C) (C) (C) (C) (C) (C) (C) |

En el detalle de comprobante de Venta se debe llenar y/o seleccionar los siguientes campos:

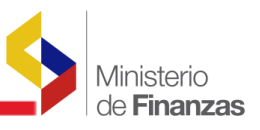

- *f* **Tipo de Comprobante:** Comprobante de Venta emitido en el Exterior
- f RUC: en este campo se debe ingresar una identificación con PASAPORTE
- f En los campos N° Serie Comprobante de Venta Establecimiento, N° Punto Emisión y N° Autorización se ingresa cualquier numero, ya que por ser un documento emitido en el exterior no se valida con la base de datos del SRI.
- *f* **Fecha del Comprobante:** ingresar la fecha en que se realiza el CUR de Regularización
- f Monto Comprobante sin IVA: se ingresa el monto de la Carta de Crédito

### Detalle del Comprobante de Venta

|                                       | Estruct                                    | uras Presupuest                                    | tarias              |               | [                | Compr                                | robante de Ver | ita                             |                                | Retenciones y Der            | cuentos                                    |            |
|---------------------------------------|--------------------------------------------|----------------------------------------------------|---------------------|---------------|------------------|--------------------------------------|----------------|---------------------------------|--------------------------------|------------------------------|--------------------------------------------|------------|
| COMPROBANT                            | E DE VENTA                                 | EMITIDO EN EL I                                    | EXTERIOR            | × 0           | ECHERT           |                                      | NO             | ES CONTRIBUYENT                 | E                              | no apiica LVA                |                                            | Aplica ICE |
| Fecha de<br>Caducidad<br>(dd/mm/yyyy) | No. Serie<br>Comp.<br>Venta<br>Establecim. | No. Serie<br>Comp.<br>Venta<br>Punto de<br>Emisión | lúmero<br>aprobante | Nro. de Auto  | orización        | Fecha<br>Comprobante<br>(dd/mm/yyyy) |                | Monto<br>CompVent sin IV        | A                              | Monto IVA                    | Monto ICE                                  |            |
|                                       | 999                                        | 999 998                                            | 8                   | 99999999      | 999              | 10/05/2011                           | ]              | 3432                            | 42                             | 0.00                         | 0.00                                       |            |
|                                       |                                            |                                                    |                     |               |                  |                                      |                |                                 |                                |                              |                                            |            |
|                                       |                                            |                                                    |                     |               |                  |                                      |                |                                 |                                |                              | 60                                         | 00         |
| Sel Fecha                             | • Caducidad                                | No. Ser. Est                                       | Nro. Seri           | e Pto Emision | No. de Co        | mprobante Nro. J                     | Autorizacion   | Fecha Comprobante               | Nonto Presupuestar             | a Monto Factura              | (C) (D) (D) (D) (D) (D) (D) (D) (D) (D) (D | C C        |
| Sel Fecha                             | ı Caducidad                                | No. Ser. Est                                       | Nro. Seri<br>999    | e Pto Emision | No. de Co<br>998 | mprobante Nro. /                     | Autorizacion   | Fecha Comprobante<br>10/03/2011 | Monto Presupuestari<br>34.323+ | Monto Factura<br>2 34.323.42 | Honto Iva                                  | Nonto I CC |

Luego regresa a la pantalla principal y procede a solicitar y aprobar el CUR de regularización, tal como se presenta a continuación:

| Ejer   | cicio<br>tual                                                                                                    | 2011                                                                                                    |             |            |     |     |                                          |                                                                             | 1              |      | N                  |            |    |     |     |                               |                     |     |     |    |
|--------|----------------------------------------------------------------------------------------------------|----------------------------------------------------------------------------------------------------|-------------|------------|-----|-----|------------------------------------------|-----------------------------------------------------------------------------|----------------|------|--------------------|------------|----|-----|-----|-------------------------------|---------------------|-----|-----|----|
| Instit | usia 051 - DIRECCION GENERAL DE REGISTRO CIVIL<br>USIAN 051 - DIRECCION GENERAL DE REGISTRO CIVIL<br>DE REGISTRO CIVIL IDENTIFICACION Y CEDULACION<br>PLANTA CENTRAL |                                                                                                    |             |            |     |     | TVIL<br>ECCION GENERAL<br>Y CEDULACION - | 00                                                                          | 0              | 00   | 900                | 0          | 6  | 888 | 000 | 000                           | 8                   | 0   | 0   |    |
| Sel    | No.<br>CUR                                                                                                    | No.<br>Org.                                                                                                    | No.<br>Exp. | Elaborado  | REG | MOD | GAS                                      | Descripción                                                                 | Monto<br>Gasto | IVA  | Líquido a<br>Pagar | Estado     | АР | рт  | Tr  | ansferencia a<br>la Rechazada | l BCE<br>Confirmada | REV | DEV | NC |
|        |                                                                                                    | No.<br>Org.         No.<br>Exp.         Elaborado         REG         HOD         GAS         Des           3         008093         009003         11/05/2011         REG         NOR         OgA         REGULARIZAC |             |            |     |     |                                          | REGULARIZACIÓN DE LA CARTA                                                  |                |      |                    |            |    | 1   |     |                               | -                   |     |     |    |
| 0      | 00809                                                                                                    | 008093                                                                                                    | 006903      | 11/05/2011 | REG | NOR | OGA                                      | DE CRPEDITO Nº12345 DEL<br>CONTRATO 051-9999-0000-99<br>2011 POR \$34323.42 | g. 34,323.42   | 0.00 | 34.323.42          | REGISTRADO |    |     |     |                               |                     |     |     |    |

### CUR SOLICITADO

| Regist | F - Ejeo<br>ro de Eje | ución de<br>cución - Co | Gasto                            | s<br>te de Ejecució                                    | in de ( | Gastos | - Com             | probante de Ejecución de                                                                   | Gastos                          |                |          |                    |                         |    |    |                 |                            |                     |     |     |     |
|--------|-----------------------|-------------------------|----------------------------------|--------------------------------------------------------|---------|--------|-------------------|--------------------------------------------------------------------------------------------|---------------------------------|----------------|----------|--------------------|-------------------------|----|----|-----------------|----------------------------|---------------------|-----|-----|-----|
| Ejer   | rcicio<br>tual        | 2011                    |                                  |                                                        |         |        |                   |                                                                                            |                                 |                |          |                    |                         |    |    |                 |                            |                     |     |     |     |
| Insti  | tucion                | 051 -<br>9999 -<br>0000 | DIREC<br>IDENT<br>REGIS<br>PLANT | CION GENER<br>IFICACION Y<br>TRO CIVIL II<br>A CENTRAL | CEDI    | REGIS  | STRO (<br>IN, DIF | CIVIL<br>RECCION GENERAL DE<br>CEDULACION -                                                | •                               | 80(            | 90       |                    | 906                     | 0  | 6  | 88              | 000                        | 000                 |     | 0   | 0   |
| Sel    | No.<br>CUR            | No.<br>Org.             | No.<br>Exp.                      | Elaborado                                              | REG     | MOD    | GAS               | Descripción                                                                                | -                               | Monto<br>Gasto | IVA      | Líquido a<br>Pagar | Estado                  | АР | PT | Tr.<br>Entregad | ansferencia<br>a Rechazada | al BCE<br>Confirmad | REV | DEV | NOM |
| ٠      | 00809:                | 008093                  | 006903                           | 11/05/2011                                             | REG     | NOR    | OGA               | REGULARIZACIÓN DE L<br>DE CRPEDITO Nº12345<br>CONTRATO 051-9999-0<br>9998-2011 POR \$34323 | A CARTA<br>DEL<br>0000-<br>1.42 | 34.323.42      | 4.118.81 | 34.32142           | SOLICITADO              | >  |    | -               |                            |                     |     |     |     |
| Total  |                       |                         |                                  |                                                        |         |        | -                 |                                                                                            |                                 |                |          |                    | No. of Concession, Name |    |    | -               | 0.00                       | 0.0                 | 0   |     |     |

### CUR APROBADO

| SIGE<br>Regist | F - Ejecu<br>ro de Ejec | ución de      | Gasto                             | s<br>te de Ejecució                                                                                            | n de G        | astos                     | - Com  | probante de Ejecución de                                                                  | e Gastos                        |                |          |                    |          |    |    |                                        |                      |     |     |     |
|----------------|-------------------------|---------------|-----------------------------------|----------------------------------------------------------------------------------------------------|---------------|---------------------------|--------|-------------------------------------------------------------------------------------------|---------------------------------|----------------|----------|--------------------|----------|----|----|----------------------------------------|----------------------|-----|-----|-----|
| Eje            | tual 2                  | 011           |                                   |                                                                                                    |               |                           |        |                                                                                           |                                 |                |          |                    |          |    |    |                                        |                      |     |     |     |
| Inst           | tucion 9                | 999 -<br>1000 | DIREC<br>IDENTI<br>REGIS<br>PLANT | CION GENERA<br>IFICACION Y<br>TRO CIVIL ID<br>A CENTRAL                                                        | CEDU<br>ENTIF | REGIS<br>ILACIO<br>FICACI | N, DIR | IVIL<br>ECCION GENERAL DE<br>EDULACION -                                                  | •                               | 8 © ®          | 00       |                    | 00       | C  | C  | ••••••••••                             | 008                  | 8   | 0   | 0   |
| Sel            | No.<br>CUR              | No.<br>Org.   | No.<br>Екр.                       | Elaborado                                                                                                    | REG           | MOD                       | GAS    | Descripción                                                                               | •                               | Honto<br>Gasto | IVA      | Líquido a<br>Pagar | Estado   | лр | PT | Transferencia a<br>Entregada Rechazada | ol BCE<br>Confirmada | REV | DEV | NOP |
| 0              | 008093                  | 008093        | 006903                            | 11/05/2011                                                                                                    | REG           | NOR                       | ADO    | REGULARIZACIÓN DE L<br>DE CRPEDITO Nº12345<br>CONTRATO 051-9999-0<br>9998-2011 POR \$3432 | A CARTA<br>DEL<br>0000-<br>3,42 | 34,323.42      | 4,110.01 | 34.32 42           | APROBADO | )  | •  |                                        |                      | -   | -   |     |
| Tota           | un contra               | <u>ummi</u>   | Internet                          | ing of the second second second second second second second second second second second second second second s |               | den tra                   | in the | (maintenantenantenantenantenant                                                           | nin kinin ki                    |                |          |                    |          |    |    | 0.00                                   | 0.00                 |     |     |     |

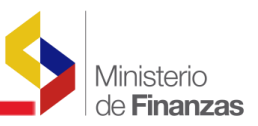

Después de aprobar el CUR, el funcionario debe consultar los saldos contables, para verificar que se ha cerrado la cuenta contable "124.27.04 De Cartas de Crédito por Devengar de Ejercicios Anteriores"

### Reporte cuenta 124.97.04

| Cuenta:                                                                       |                                                           | 124                                                                           | Deudores Financier                                                                                                    | 05                                               |                                                                                                    |                                                                                                    |                                                 |  |  |
|-------------------------------------------------------------------------------|-----------------------------------------------------------|-------------------------------------------------------------------------------|----------------------------------------------------------------------------------------------------|--------------------------------------------------|----------------------------------------------------------------------------------------------------|----------------------------------------------------------------------------------------------------|-------------------------------------------------|--|--|
| Subcuenta 1er. Grado:<br>Subcuenta 2do. Grado:                                |                                                           | 97 Amtripos de Fondos de Años Anteriores                                      |                                                                                                    |                                                  |                                                                                                    |                                                                                                    |                                                 |  |  |
|                                                                               |                                                           | 4                                                                             | De Cartas de Crédit                                                                                                   | to por Devenga                                   | r de Ejercicios Anteriores                                                                                                    |                                                                                                    |                                                 |  |  |
| Auxiliar 1                                                                    |                                                           |                                                                               |                                                                                                    | Auxilia                                          | ur 2 Auxiliar 3                                                                                                    |                                                                                                    |                                                 |  |  |
| 05199990000                                                                   | DIRECCION GENERA<br>CIVIL IDENTIFICAC<br>CEDULACION - PLA |                                                                               | VERAL DE REGISTRO 176810<br>CACION Y<br>PLANTA CENTRAL                                                                |                                                  | 1970001 UNIDAD EJECUTORA MAGAP - PRAT 0                                                                                                    | SIN CODIGO AUXILIAR                                                                                                    |                                                 |  |  |
| Cur Coutable<br>Aprobado                                                      | Tipo<br>Comp.                                             | Fecha                                                                         | CUR Presup.                                                                                                    | Origen<br>Trans.                                 | Descripción                                                                                                    | Debito                                                                                                    | Crédito                                         |  |  |
|                                                                               |                                                           |                                                                               |                                                                                                    |                                                  | Saldo Apertura:                                                                                                    | 34,323.42                                                                                                    | 0.                                              |  |  |
| 21773914                                                                      | RAUX                                                      | 04/05/2011                                                                    | RAUX-01                                                                                                    | с                                                | Aniento de Racimificacion de Cuentes ein Afectacion Presupuestaria.                                                                                                    | 0.00                                                                                                    | 34,323                                          |  |  |
|                                                                               |                                                           |                                                                               |                                                                                                    |                                                  | Total Movimientos:                                                                                                    | 0.00                                                                                                    | 34,323                                          |  |  |
|                                                                               |                                                           |                                                                               |                                                                                                    |                                                  | Saldo Movimientos                                                                                                    | 0.00                                                                                                    | 34,323                                          |  |  |
|                                                                               |                                                           |                                                                               |                                                                                                    |                                                  |                                                                                                    |                                                                                                    |                                                 |  |  |
|                                                                               |                                                           |                                                                               |                                                                                                    |                                                  | SALDO FINAL AUXILIAR:                                                                                                    | 0.00                                                                                                    | 0.                                              |  |  |
| Auxiliar 1                                                                    |                                                           |                                                                               |                                                                                                    | Auxilia                                          | SALDO FINAL AUXILIAR:<br>ar 2 Auxiliar 3                                                                                                    | 0.00                                                                                                    | 0.                                              |  |  |
| Auxiliar 1<br>05199990000                                                     |                                                           | DIRECCION C<br>CIVIL IDENT<br>CEDULACION                                      | ENERAL DE REGISTRO<br>IFICACION Y<br>1 - PLANTA CENTRAL                                                               | Auxilia<br>1768102                               | SALDO FINAL AUXILIAR:<br>ar 1 Auxiliar 3<br>STIODI UNIDAD EJECUTORA MAGAP - FRAT OSI-0000-000-000                                                                                                    | 0.00<br>98-2011 SIN NOMBRE ESPECIFICO                                                                                                    | •<br>•                                          |  |  |
| Auxiliar 1<br>0519990000<br>Cur Contable<br>Aprobado                          | Tipo<br>Comp.                                             | DIRECCION C<br>CIVIL IDENT<br>CEDULACION<br>Fecha                             | ENERAL DE REGISTRO<br>IFICACION Y<br>• PLANTA CENTRAL<br>CUR Presup.                                                  | Auxilia<br>1768102<br>Origen<br>Trans.           | SALDO FINAL AUXILIAR:<br>ar 2<br>SY1001 UNIDAD EJECUTORA MAGAP - PRAT<br>Descripcina                                                                                                    | 0.00<br>98-2011 SIN NOMBRE ESPECIFICO<br>Debito                                                                                                    | )<br>Crédito                                    |  |  |
| Auxiliar 1<br>0519990000<br>Cur Contable<br>Aprobado                          | Tipo<br>Comp.                                             | DIRECCION O<br>CIVIL IDENT<br>CEDULACION<br>Fecha                             | ENERAL DE REGISTRO<br>IFICACION Y<br>• PLANTA CENTRAL<br>CUR Presup.                                                  | Auxilia<br>1765102<br>Origen<br>Trans.           | SALDO FINAL AUXILIAR:<br>r 1 Artiliar 3<br>051-0001 UNIDAD EJECUTORA MAGAP - FRAT 051-0000-000<br>Descripcios<br>Saldo Apertura:                                                                                                    | 8.80<br>98-2011 SIN NOMBRE ESPECIFICO<br>Debito<br>8.60                                                                                                    | 0<br>Crēdito<br>0                               |  |  |
| Auxiliar 1<br>05199990000<br>Cur Centable<br>Aprobado                         | Tipo<br>Comp.<br>RAUX                                     | DIRECCION C<br>CIVIL IDENT<br>CEDULACION<br>Fecha<br>04:05/2011               | ENERAL DE REGISTRO<br>IFICACION Y<br>- PLANTA CENTRAL<br>CUR Freup.<br>RAUX-01                                        | Auxilia<br>1765102<br>Origen<br>Trans.           | SALDO FINAL AUXILAR:<br>r 1<br>STIONI UNIDAD EJECUTORA MAGAP - PRAT<br>Description<br>Salde Apertura:<br>Auson & Reductions & Capto an Altennia Progression.                                                                                                    | 0.00<br>99-3011 SIN NOMBRE ESPECIFICO<br>Debite<br>0.00<br>34.323.42                                                                                                    | 0<br>Crédito<br>0<br>0                          |  |  |
| Auxiliar 1<br>0519990000<br>Cur Contable<br>Aprobado<br>11773914<br>11773951  | Tipo<br>Comp.<br>RAUX<br>DAI                              | DIRECCION C<br>CIVIL IDENT<br>CEDULACION<br>Fecha<br>04:05/2011<br>10:05/2011 | HENERAL DE REGISTRO<br>HEICACION Y<br>- PLANTA CENTRAL<br>CUR Pressp.<br>RAUX-01<br>051999000000000000001             | Auxilia<br>1768102<br>Origen<br>Trans.<br>C<br>A | SALDO FINAL AUXILIAR:<br>ar 2<br>97001 UNIDAD EJECUTORA MAGAP - PRAT<br>Descripciós<br>Saldo Apertura:<br>Austro la Factorificación de Cuento na Afonción Prosponiento.<br>REGITIRO DEL CIR DE DIGRESO PARA CERENA LA CUATA DE CREDITO                                                                                                    | 0.00<br>96-0011 SIX NOMBRE ESPECIFIC<br>Debits<br>0.00<br>34-323-42<br>0.00                                                                                                    | 0<br>Crédito<br>0<br>34323                      |  |  |
| Auxiliar 1<br>0519990000<br>Cur Centable<br>Aprobade<br>11773914<br>11773951  | Tipo<br>Comp.<br>RAUX<br>DAI                              | DIRECCION C<br>CIVIL IDENT<br>CEDULACION<br>Fecha<br>04/05/2011<br>10/05/2011 | ENERAL DE REGISTRO<br>IFICACION Y<br>- FLAVTA CENTRAL<br>CUR Presp.<br>RAUX-01<br>019999000000000000001               | Auxilia<br>1765102<br>Origen<br>Trans.<br>C<br>A | SALDO FINAL AUXILIAR:<br>ar 2<br>STOOL UNIDAD EJECUTORA MAGAP - PRAT<br>Descripcias<br>Saldo Apertura:<br>Ausor & Fuctorification & Cueston in Advencion Programmento.<br>REGISTRIO DEL CUE DE NORZIOS PRAR CERRAR LA CARTA DE CREDITO<br>Total Movimiento:                                                                                                    | 6.00<br>50% NOMBRE ESPECIFIC<br>Debito<br>6.00<br>34,333.42<br>0.00<br>34,333.42                                                                                                    | 0<br>Crédito<br>0<br>34323<br>34323             |  |  |
| Auxiliar 1<br>05199990000<br>Cur Contable<br>Aprobado<br>11773914<br>11773951 | Tipo<br>Comp.<br>RAUX<br>DAI                              | DIRECCION G<br>CIVIL IDENT<br>CEDULACION<br>Fecha<br>04:05/2011<br>10:05/2011 | ENERAL DE REGISTRO<br>FICACION Y<br>- PLANTA CENTRAL<br>CUR Presp.<br>RAUX-01<br>011999900000000000000000000000000000 | Auxilia<br>1768102<br>Origea<br>Trans.<br>C<br>A | SALDO FINAL AUXILIAR:<br>r 1<br>string in the second second se | 6.0      501     501     501     501     50     6.0      6.0      4.333     6      6.0      34.334      0.00      34.334      0.00      34.334      0.00      34.334      0.00      34.334      0.00      34.334      0.00      34.334      0.00      34.334      0.00      34.334      0.00      34.334      0.00      34.334      0.00      34.334      0.00      34.334      0.00      34.334      0.00      34.334      0.00      34.334      0.00      34.334      0.00      34.334      0.00      34.334      0.00      34.334      0.00      34.334      0.00      34.334      0.00      34.334      0.00      34.334      0.00      34.334      0.00      34.334      0.00      34.334      0.00      34.334      0.00      34.334      0.00      34.334      0.00      34.334      0.00      34.334      0.00      34.334      0.00      34.334      0.00      0.00      0.00      0.00      0.00      0.00      0.00      0.00      0.00      0.00      0.00      0.00      0.00      0.00      0.00      0.00      0.00      0.00      0.00      0.00      0.00      0.00      0.00      0.00      0.00      0.00      0.00      0.00      0.00      0.00      0.00      0.00      0.00      0.00      0.00      0.00      0.00      0.00      0.00      0.00      0.00      0.00      0.00      0.00      0.00      0.00      0.00      0.00      0.00      0.00      0.00      0.00      0.00      0.00      0.00      0.00      0.00      0.00      0.00      0.00      0.00      0.00      0.00      0.00      0.00      0.00      0.00      0.00      0.00      0.00      0.00      0.00      0.00      0.00      0.00      0.00      0.00      0.00      0.00      0.00      0.00      0.00      0.00      0.00      0.00      0.00      0.00      0.00      0.00      0.00      0.00      0.00      0.00      0.00      0.00      0.00      0.00      0.00      0.00      0.00      0.00      0.00      0.00      0.00      0.00      0.00      0.00      0.00      0.00      0.00      0.00      0.00      0.00      0.00      0.00      0.00      0.00      0.00      0.00      0.00      0.00      0 | 0<br>Crétito<br>0<br>34,323<br>34,323<br>0<br>0 |  |  |

Como podemos ver en el reporte, la cuenta se encuentra con saldo **<u>\$0.00</u>** tanto con auxiliar 03 "0" y con el numero de contrato "051-9999-0000-9998-2011"

### Reporte cuenta 112.31

|                                                |               |                                                                                        |                          |                                                   |                                                              | Libro Mayor -                                        | Auxiliares de Cu           | entas                     |                            | ų.                                                |
|------------------------------------------------|---------------|----------------------------------------------------------------------------------------|--------------------------|---------------------------------------------------|--------------------------------------------------------------|------------------------------------------------------|----------------------------|---------------------------|----------------------------|---------------------------------------------------|
|                                                |               |                                                                                        | FILTROS: May             | or:112 Sul                                        | bCuenta Gr                                                   | d. 1: 31 SubCuent                                    | a Grd. 2: 0 Auxiliar 1     | : 05199990000 Auxiliar 2: | 1768102970001              |                                                   |
| EJERCICIO<br>ENTIDAD QUE                       | CONTABI       | 2011<br>999-0000-                                                                      | -0000                    |                                                   |                                                              | DEL 01 ENERO                                         | 2011 AL 11 MAYO            | 2011                      | PAGINA<br>FECHA<br>IMPRESO | : 1 DE 1<br>: 1105/2011 3:15<br>POR: CAPACITACION |
| Cuenta:                                        |               | 112                                                                                    | Anticipos de Fondo       | 6                                                 |                                                              |                                                      |                            |                           |                            |                                                   |
| Subcuenta 1er. Grado:<br>Subcuenta 2do. Grado: |               | 31                                                                                     | Cartas de Crédito de     | Cartas de Crédito de Allos Auteriores por Regular |                                                              |                                                      |                            |                           |                            |                                                   |
|                                                |               | 0                                                                                      | Cartas de Crédito de     | Años Auterio                                      | res por Regular                                              |                                                      |                            |                           |                            |                                                   |
| Auxiliar 1                                     |               |                                                                                        |                          | Auxilia                                           | r 2                                                          |                                                      |                            | Auxiliar 3                |                            |                                                   |
| 05199990000                                    |               | DIRECCION GENERAL DE REGISTRO<br>CIVIL IDENTIFICACION Y<br>CEDULACION - PLANTA CENTRAL |                          | 1768102970001                                     |                                                              | UNIDAD EJECUTORA MAGAP - PRAT 051-995                |                            | 051-9999-0000-999         | 8-2011                     |                                                   |
| Cur Contable<br>Aprobado                       | Tipe<br>Cemp. | Fecha                                                                                  | CUR Presup.              | Origen<br>Trans.                                  |                                                              |                                                      | Descripción                |                           | Debito                     | Crédito                                           |
|                                                |               |                                                                                        |                          |                                                   |                                                              |                                                      |                            | Saldo Apertura:           | 0.00                       | i                                                 |
| 1773952                                        | PAI           | 10/05/2011                                                                             | 05199990000000000000041  | A                                                 | REGISTRO DEL CUR DE INGRESOS PARA CERRAR LA CARTA DE CREDITO |                                                      |                            | DITO                      | 34,323.42                  | (                                                 |
| 1773958                                        | PAR           | 11/05/2011                                                                             | 051999900000000000000093 | A                                                 | REGULARIZ.<br>051-9999-000                                   | ACIÓN DE LA CARTA DE C<br>1-9996-2011 POR \$34323.42 | RPEDITO Nº12345 DEL CONTRJ | 10                        | 0.00                       | 34,323                                            |
|                                                |               |                                                                                        |                          |                                                   |                                                              |                                                      |                            | Total Movimientos:        | 34,323.42                  | 34,323                                            |
|                                                |               |                                                                                        |                          |                                                   |                                                              |                                                      |                            | Saldo Movimientos         | 0.00                       |                                                   |
|                                                |               |                                                                                        |                          |                                                   |                                                              |                                                      |                            | SALDO FINAL AUXILIAR:     | 0.00                       | (                                                 |

Como podemos confirmar, la cuenta contable 112.31 también tiene saldo **<u>\$0.00</u>**, enlazada a la cuenta virtual que se seleccionó en el CUR de Ingresos y en el REG